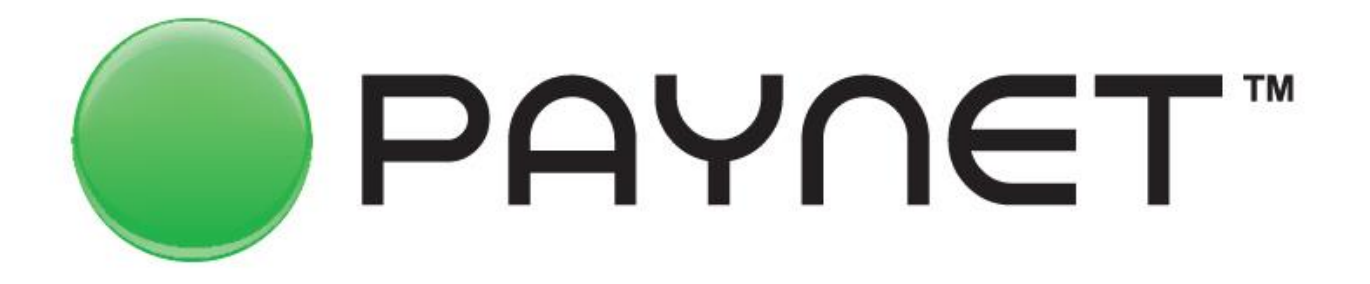

### С нами платить легче

Пособие по обучению Платёжных Агентов работе в программно-аппаратном комплексе РАУNET

#### О компании «UZPAYNET»

Компания «UZPAYNET» создана в 2005 году, основав первую платёжную агентскую сеть в Узбекистане.

Платёжная агентская сеть «РАҮNET» начала свою работу в 2006 году.

За этот период было подключено более 100 поставщиков различных услуг.

Компания не останавливается на достигнутых результатах, постоянно двигаясь к развитию и расширению линейки предоставляемых услуг.

Наша цель - создание максимальных удобств при оплате, как для поставщиков услуг, так и для их клиентов в предоставлении высокого уровня обслуживания в пунктах PAYNET.

Мы заботимся об улучшении качества оказываемых услуг, используя современные технологии.

#### Список услуг за которые имеется возможность оплат в сети «PAYNET»

- Услуги операторов мобильной связи
- Услуги городской телефонной связи (домашний телефон)
- Услуги международной IP-телефонии
- Услуги Интернет провайдеров
- Услуги коммунальной сферы (Природный Газ, Электр, Махсустранс)
- Услуги Цифрового телевидения и IPTV
- Услуги Интернет онлайн телевидения
- ✔ Приём ставок за лотерею «Омадлотто» 5 из 36
- Электронные объявления

и многое другое...

### Агентский договор. Приложение №1 Правила приёма платежей

В этом приложении указан порядок приёма платежей от плательщиков, порядок распечатки чеков и выдача их клиентам.

\* \* \* \* \*

1-чек Предварительный чек Служит для уточнения платежа. Перепроверка данных вида услуги, номера счёта клиента и суммы. Предварительный чек остаётся у агента/оператора.

\* \* \* \* \*

2-чек Информационный чек Распечатывается и выдаётся клиенту после подтверждения платежа с кассовым чеком либо терминал чеком в обязательном порядке.

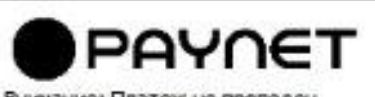

Внимание: Платеж не проведен Заявка не подтверждает оплату

Оператор: Beeline Сервис: Оплата Время: 07.11.2014 09:31:00 ID терминала: 6000048 Номер телефона: 909999999 Сумма: 500 Подтверждаю информацию.

Подпись:

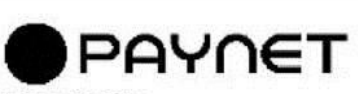

Агент: Paynet ИНН: 999999999 Оператор: Билайн Услуга: Пополнение счета Время: 15.02.2013 15:08:55 Номер терминала: 6000000 Номер чека: 2981528519 Номер телефона: 909999999 Оплачено: 500

#### Агентский договор. Приложение №5 Акт начисления штрафных санкций

| № | Нарушение                                                                                                    | Размер штрафа |
|---|----------------------------------------------------------------------------------------------------|---------------|
| 1 | Невыдача клиенту чеков после приёма платежа.<br>Термопринтер в нерабочем состоянии.                                          | 5 м.з.п.      |
| 2 | Приём платежей не по месту регистрации, сообщённому UZPAYNET.                                                                | 10 м.з.п.     |
| 3 | Передача третьим лицам прав и обязательств в нарушение А.Д.                                                                  | 10 м.з.п.     |
| 4 | Взимание доп. сумм (наценок) сверх возн. уст. в прил.№2 АД.<br>Удержание с суммы оплаты при проведении платежа.              | 10 м.з.п.     |
| 5 | Несоответствующий внешний вид пункта.<br>Реклама в несоответствующем виде.                                                   | 5 м.з.п.      |
| 6 | По жалобам клиентов (грубое отношение с клиентом,<br>использование, передача информации о клиенте третьим лицам и др.)       | 5 м.з.п.      |
| 7 | Не обеспечение пунктов квалифицированными работниками, имеющими навыки работы и прошедшими обучение в UZPAYNET.              | 5 м.з.п.      |
| 8 | Использование любых других, кроме ПАК РАҮNET,<br>незарегистрированных программ для приема платежей.                          | 10 м.з.п.     |
| 9 | Отказ от принятия оплаты от плательщиков по какой либо услуге<br>доступной, указанной в Приложении №2 к Агентскому договору. | 5 м.з.п.      |

При не соблюдении условий и правил Агентского договора будут применяться штрафные санкции указанные выше.

#### Используемое оборудование:

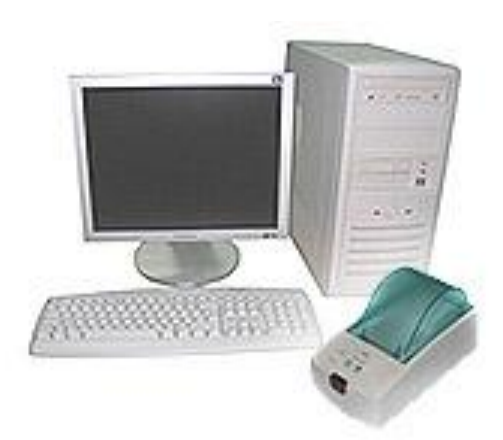

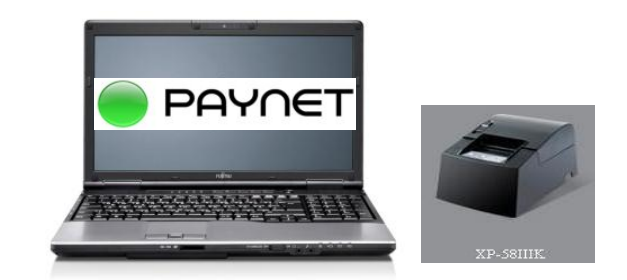

Компьютер и POS термопринтер

Ноутбук и РОЅ термопринтер

При работе в платёжной сети «PAYNET» для распечатки чеков совместимы принтера марки POS-58.

Термопринтер должен быть установлен на компьютер драйвером с его же комплекта!Иначе чеки не будуть распечатываться.

#### Программы можно скачать с сайта http://paynet.uz

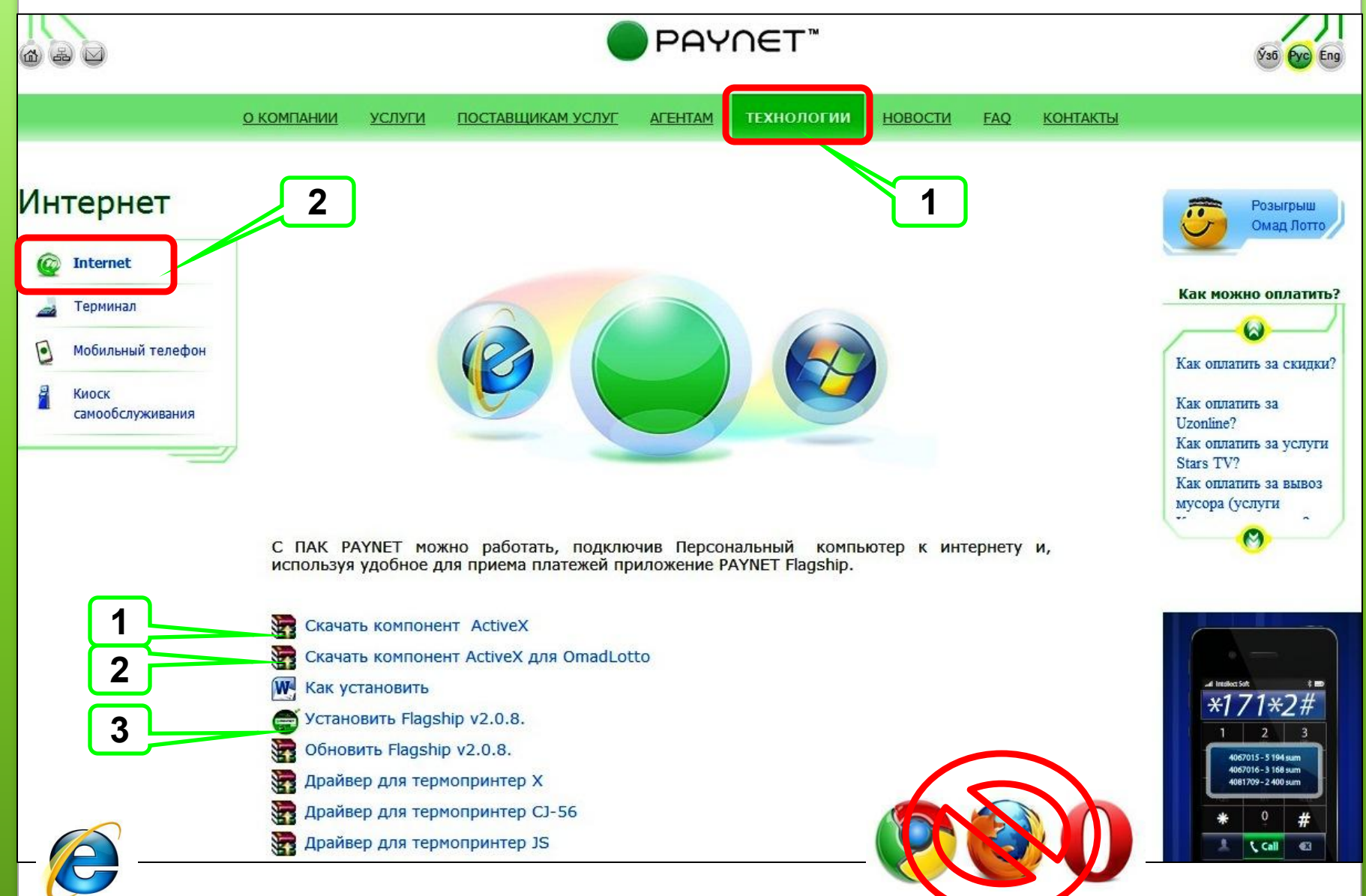

#### Логины

При заключении Агентского договора каждому Агенту выдаётся 2 (два) вида логин пароля, которые дают возможность входа и работы в системе для приема платежей . Они указаны в последнем листе договора.

\* \* \* \* \*

Основной логин (пользователь) служит для входа в систему и приёма платежей от клиентов. Вход в систему для приема платежей осуществляется только с использованием программы Paynet FlagShip.

\* \* \* \* \*

bosh логин пароль (администратор) – служит для управления Основным логином, просмотр и отправка ежемесячных отчётов. Вход в систему осуществляется только использованием интернет браузера Internet Explorer ссылка <u>agent.paynet.uz</u>.

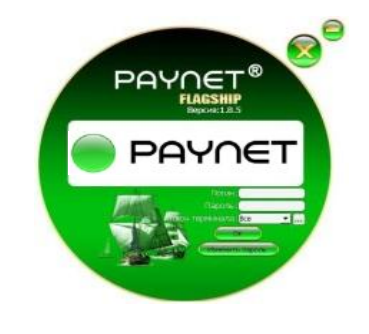

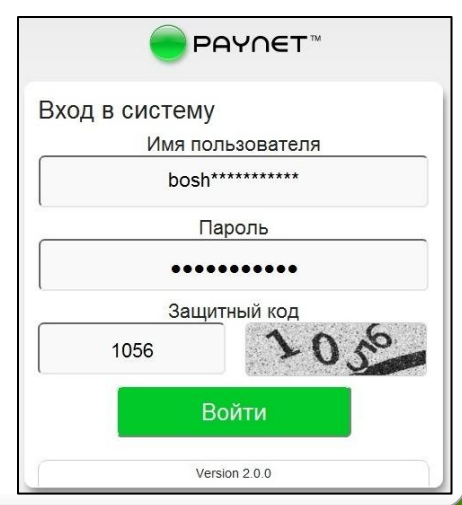

#### Вход в систему bosh логин

| UZPAYNET - Windows Internet Explorer     |                                                                                                    |                 |
|------------------------------------------|----------------------------------------------------------------------------------------------------|-----------------|
| https://agent.paynet.uz/signin           | 👻 🚇 UZPAYNET JV LLC [UZ] 🏼 🍫 🗙 🔽 Bing                                                                                        | + م             |
| Файл Правка Вид Избранное Сервис Справка |                                                                                                    |                 |
| 😭 🌈 UZPAYNET                             |                                                                                                    | · 🖉 • 🔅 • 🔞 • 🚿 |
|                                          | Exage successing   Mart nonbaseserens   Dosh********   Taponb   Saujurthuñ Kog   Saujurthuñ Kog   BOXTM   Dotru   Verior 2.0 |                 |

#### Интерфейс bosh логин раздел «Новости» Пользователь Агент: Номер договора: Зарезервировано: PAYNET 10<sup>10</sup> Терминал: Дата окончания аренды: Депозит агента: Не подписано: Последний вход: Сдача отчетов Отчетность Подпись документов Депозиты Управление пользователями Управление точками 01.04.2016 Налажен прием платежей 3... 28.03.2016 Прием платежей за Налажен прием платежей за природный газ по электр... Сырдарьинской области 27.03.2016 Прием платежей за Уважаемые Агенты! природ... Компания UZPAYNET сообщает о начале, начиная с 30 марта 2016г., приема платежей за природный 14.01.2016 Документы газ от абонентов Сырдарьинской области (УП «Марказгазтаъминот») Вниманию платежных агент... Инструкцию о порядке приема платежей за природный газ можно скачать здесь. Размер вознаграждения платежного агента составляет 1% от суммы платежа. 04 01 2016 Вниманию платёжных Для приема платежей за природный газ от абонентов вышеуказанных поставщиков Вам необходимо агент... произвести обновление в меню «Конфигурация» в программном обеспечении «Flagship». 04.01.2016 примечание1,2

## В разделе Новости информируется обо всех изменениях в платёжной сети.

#### Интерфейс bosh логин раздел «Отчётность»

| Тараметры отчета            |                |          |
|-----------------------------|----------------|----------|
| Подробный                   |                |          |
| Суммарный                   |                |          |
| Месячный                    |                |          |
| Интернет пакеты (Суммарный) |                |          |
|                             |                |          |
| Сатегория                   | Терминал       |          |
|                             |                |          |
| Тровайдер                   | Пользователь   |          |
|                             |                | <b>÷</b> |
| Сервис                      | Статус платежа |          |
|                             | Venouuro       |          |

В этом разделе имеется возможность просмотра отчётов

по принятым платежам от клиентов.

#### Раздел «Отчётность ». Суммарный отчёт

Сдача отчетов

Отчетность

Подпись документов

Депозиты

Управление пользователями

Управление точками

| Суммарный      |      |                |      |      |
|----------------|------|----------------|------|------|
| Начальная дата |      | Конечная дата  |      |      |
| 02.04.2016     | [17] | 03.04.2016     |      | [17] |
| атегория       |      | Терминал       |      |      |
| ровайдер       |      | Пользователь   |      |      |
| ервис          |      | Статус платежа |      |      |
|                | ÷    | Успешно        |      | ÷    |
|                | l    | Показать       |      |      |
|                |      |                | Davi |      |

#### Раздел «Сдача отчётов»

| Сда | ча отчетов Отчетн | ость Подпись | документов Депозиты Управлени | е пользователями | Управление точ | ЧКа             |
|-----|-------------------|--------------|-------------------------------|------------------|----------------|-----------------|
| пи  | сок отчетов       |              |                               |                  |                |                 |
|     |                   |              |                               | Поиск            | 5              | _               |
|     | ^ ≜ Отчет         | \$\$         | Дата окончания сдачи отчета   | ≎ ♦              | Действие       | \$ <del>(</del> |
|     | Февраль 2016      | 10.03.2016   |                               | Просмот          |                |                 |
|     | Январь 2016       | 10.02.2016   |                               | Просмот          | p l            |                 |
|     | Декабрь 2015      | 10.01.2016   |                               | Просмот          | <u>p</u>       |                 |
|     | Ноябрь 2015       | 10.12.2015   |                               | Просмот          | p              | _               |
|     | Октябрь 2015      | 10.11.2015   |                               | Просмот          | Ð              |                 |
|     | Сентябрь 2015     | 10.10.2015   |                               | Просмот          | p              | _               |
|     | Август 2015       | 10.09.2015   |                               | Просмот          | p              |                 |
|     | Июль 2015         | 10.08.2015   |                               | Просмот          | p              | _               |
|     | Июнь 2015         | 10.07.2015   |                               | Просмот          | <u>p</u>       |                 |
|     | Май 2015          | 10.06.2015   |                               | Просмот          | p              | _               |
|     | Апрель 2015       | 10.05.2015   |                               | Просмот          | <u>p</u>       |                 |
|     | Март 2015         | 10.04.2015   |                               | Просмот          | p              | _               |
|     | Февраль 2015      | 10.03.2015   |                               | Просмот          | p              |                 |
|     | Январь 2015       | 10.02.2015   |                               | Просмот          | p              |                 |
|     | Декабрь 2014      | 10.01.2015   |                               | Просмот          | p              |                 |
|     | Ноябрь 2014       | 10.12.2014   |                               | Просмот          | p              | _               |
|     | Октябрь 2014      | 10.11.2014   |                               | Просмот          | p              |                 |
| 2   | Course 2014       | 10 10 2014   |                               | Просмот          | D              |                 |

В этом разделе можно рассмотреть и распечатать отчёты по месяцам, каждый месяц по отдельности.

Детальный Отчет

#### Отчёт за месяц

Приложение № 3 к Агентскому договору № от

Перечислено в UZPAYNET: 19 870 075.00

Поиск:

#### АКТ О ПРИНЯТЫХ ПЛАТЕЖАХ за Февраль 2016 (01.02.2016 - 29.02.2016)

Название Платежного агента:

| • Провайдер    | ≎♦ Сервис з          | ≎♦ Кол-во ≎♦ | Сумма от клиента 🛛 🗘 🖨 | Сумма "РАҮΝЕТ" 🛛 ≎ 🖨 |
|----------------|----------------------|--------------|------------------------|----------------------|
| Beeline        | Оплата               | 1 430        | 8 892 000.00           | 8 669 700.00         |
| UCell          | Оплата               | 1 006        | 4 640 000.00           | 4 524 000.00         |
| UMS            | Оплата               | 259          | 2 481 700.00           | 2 419 657.50         |
| ГТС г.Ташкент  | Uzonline (интернет)  | 38           | 1 475 001.00           | 1 438 125.97         |
| ГТС г.Ташкент  | Абон.плата           | 184          | 1 135 700.00           | 1 107 307.50         |
| ГТС г.Ташкент  | За МН и МГ разговоры | 53           | 568 400.00             | 554 190.00           |
| Perfectum      | Оплата               | 28           | 224 000.00             | 218 400.00           |
| Sharq Telekom  | Оплата               | 5            | 224 000.00             | 212 800.00           |
| Sarkor-Telecom | Оплата               | 5            | 167 600.00             | 159 220.00           |
| UzMobile       | GSM - Оплата         | 33           | 158 000.00             | 154 050.00           |
| Evo            | Оплата LTE           | 2            | 145 000.00             | 142 100.00           |
| UzMobile       | СDMА - Оплата        | 12           | 100 000.00             | 97 500.00            |
| TPS            | Оплата               | 1            | 100 000.00             | 95 000.00            |
| UzDigitalTV    | Оплата               | 7            | 80 000.00              | 78 000.00            |
| Stars TV       | Оплата               | 2            | 45 000.00              | 43 875.00            |
| TeleGraf       | ШТ 20 000 сум        | 1            | 20 000.00              | 19 200.00            |
|                | Итого                | 3 070        | 20 481 401.00          | 19 957 125.97        |

Доход автоматически добавляется к общему депозиту.

Закрыть

Распечатать отчет

×

#### интерфейс bosh логин Раздел «Подпись документов»

| Подпі  | исать 🦉 Просмотр 🤇          | 🔍 Пока         | зать все 🕵     |              |                      |             |      |
|--------|-----------------------------|----------------|----------------|--------------|----------------------|-------------|------|
| ID 🕶   | Наименование                | Дата документа | Дата окончания | Тип          | Поді Дата подписания | Подписавший | Прос |
| 100164 | 2 Дополнительное соглашение | 04.05.2015     | 10.05.2015     | Договор      | 3                    |             |      |
| ~      | Апрель 2015                 | 30.04.2015     | 10.05.2015     | Отчет        | 8                    |             |      |
| 958915 | Счет-фактура Апрель 2015    | 30.04.2015     | 10.05.2015     | Счет фактур: | 3                    |             |      |
|        |                             |                |                |              |                      |             |      |
|        |                             |                |                |              |                      |             |      |

#### Выбираем нужный документ и нажимаем Подписать.

Выбраете язык текста документа и нажимаете "Подписать документ".

|   | Пожалуйста, выберите вариан | нт документа: |
|---|-----------------------------|---------------|
| → | Русский вариант             | •             |
|   |                             |               |
|   |                             |               |

Ждите некоторое время

| Подпись доку | ментов           |      |
|--------------|------------------|------|
| ЖдитеГе      | нерация документ | а    |
| Mesting Pr   | 40%              |      |
| 1            |                  | i de |

В ходе генерации система находит и показывает в верхнем левом углу экрана Ваш ЭЦП (при условии, что Ваш ЭЦП установлен на этом компьютере).

| ERI markazi Проверка |
|----------------------|
|                      |
|                      |
|                      |
|                      |
|                      |
|                      |
|                      |

В случае если на вашем компьютере установлено несколько ЭЦП, то из списка нужно выбрать тот который идёт с надписью "Ф.И.О. директора фирмы и ERI markazlari...".

Выбрав нужный ЭЦП, нажимаете кнопку "ОК".

На экране появляется следующее окно.

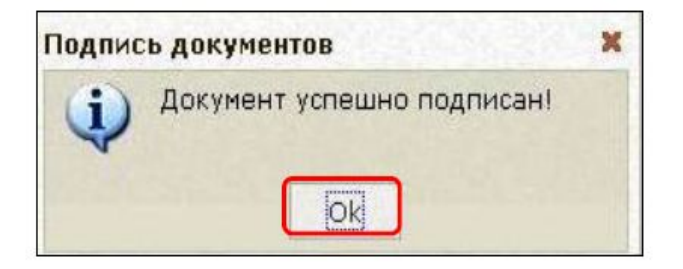

Сдача отчетов

Отчетность По

Подпись документов

Депозиты Управление пользователями

ателями Управление точками

#### Подпись документов

|   | ID 🕶    | Наименование  | Дата документа | Дата окончания | Тип   | Подписан                                                                                                    | Дата подписани Подписавший | Проср                                    |
|---|---------|---------------|----------------|----------------|-------|----------------------------------------------------------------------------------------------------|----------------------------|------------------------------------------|
|   |         | Февраль 2016  | 29.02.2016     | 10.03.2016     | Отчет | $\checkmark$                                                                                                    | 09.03.2016                 |                                          |
| 8 | 1475492 | Январь 2016   | 31.01.2016     | 10.02.2016     | Отчет | <b>V</b>                                                                                                    | 09.02.2016                 |                                          |
| 9 | 1424020 | Декабрь 2015  | 31.12.2015     | 11.01.2016     | Отчет | 1                                                                                                    | 07.01.2016                 |                                          |
| ) | 1374958 | Ноябрь 2015   | 30.11.2015     | 10.12.2015     | Отчет | 1                                                                                                    | 09.12.2015                 |                                          |
| 1 | 1326590 | Октябрь 2015  | 31.10.2015     | 10.11.2015     | Отчет | 1                                                                                                    | 13.11.2015                 |                                          |
| 2 | 1241024 | Сентябрь 2015 | 30.09.2015     | 10.10.2015     | Отчет | 1                                                                                                    | 07.10.2015                 |                                          |
| 3 | 1176346 | Август 2015   | 31.08.2015     | 10.09.2015     | Отчет | 1                                                                                                    | 10.09.2015                 |                                          |
| 4 | 1113578 | Июль 2015     | 31.07.2015     | 10.08.2015     | Отчет | 1                                                                                                    | 10.08.2015                 |                                          |
| 5 | 1069318 | Июнь 2015     | 30.06.2015     | 10.07.2015     | Отчет | 1                                                                                                    | 10.07.2015                 |                                          |
| 6 | 1043203 | Май 2015      | 31.05.2015     | 10.06.2015     | Отчет | 1                                                                                                    | 10.06.2015                 |                                          |
| 7 | 946155  | Апрель 2015   | 30.04.2015     | 10.05.2015     | Отчет | 1                                                                                                    | 11.05.2015                 | la la la la la la la la la la la la la l |
| 8 | 919666  | Март 2015     | 31.03.2015     | 10.04.2015     | Отчет | 1                                                                                                    | 03.04.2015                 |                                          |
| 9 | 874987  | Февраль 2015  | 28.02.2015     | 10.03.2015     | Отчет | 1                                                                                                    | 04.03.2015                 |                                          |
| 0 | 796821  | Январь 2015   | 31.01.2015     | 10.02.2015     | Отчет | 1                                                                                                    | 10.02.2015                 |                                          |
| 1 | 768718  | Декабрь 2014  | 31.12.2014     | 10.01.2015     | Отчет | Image: A start of the start of the start | 07.01.2015                 |                                          |

#### Раздел «Депозиты»

| Сдача отчетов                    | Отчетность По,   | дпись документов Депозиты Управление пользователями Управление то | чками |
|----------------------------------|------------------|-------------------------------------------------------------------|-------|
| Текущий де                       | епозит: 1 35     | 2 942сум                                                          |       |
| <ul> <li>Параметры пр</li> </ul> | осмотра депозита |                                                                   |       |
| Начальная дата                   | 25.03.2016       | Показать                                                          |       |
| Конечная дата                    | 31.03.2016       |                                                                   |       |
|                                  |                  |                                                                   |       |
| Сумма                            | Дата             | Примечание                                                        |       |
| 531 600                          | 31.03.16         | Пополнение депозита - N 0000000597                                |       |
| 156 500                          | 31.03.16         | Пополнение депозита - N 0000000599                                |       |
| 774 100                          | 30.03.16         | Пополнение депозита - N 000000596                                 |       |
| 448 000                          | 28.03.16         | Пополнение депозита - N 000000594                                 |       |
| 297 000                          | 26.03.16         | Пополнение депозита - N 000000593                                 |       |
| 307 000                          | 25.03.16         | Пополнение депозита - N 000000592                                 |       |
| 169 000                          | 25.03.16         | Пополнение депозита - N 000000591                                 |       |

История пополнение депозита.

Информация с платёжных поручений.

#### Интерфейс bosh логин Раздел «Управление пользователями»

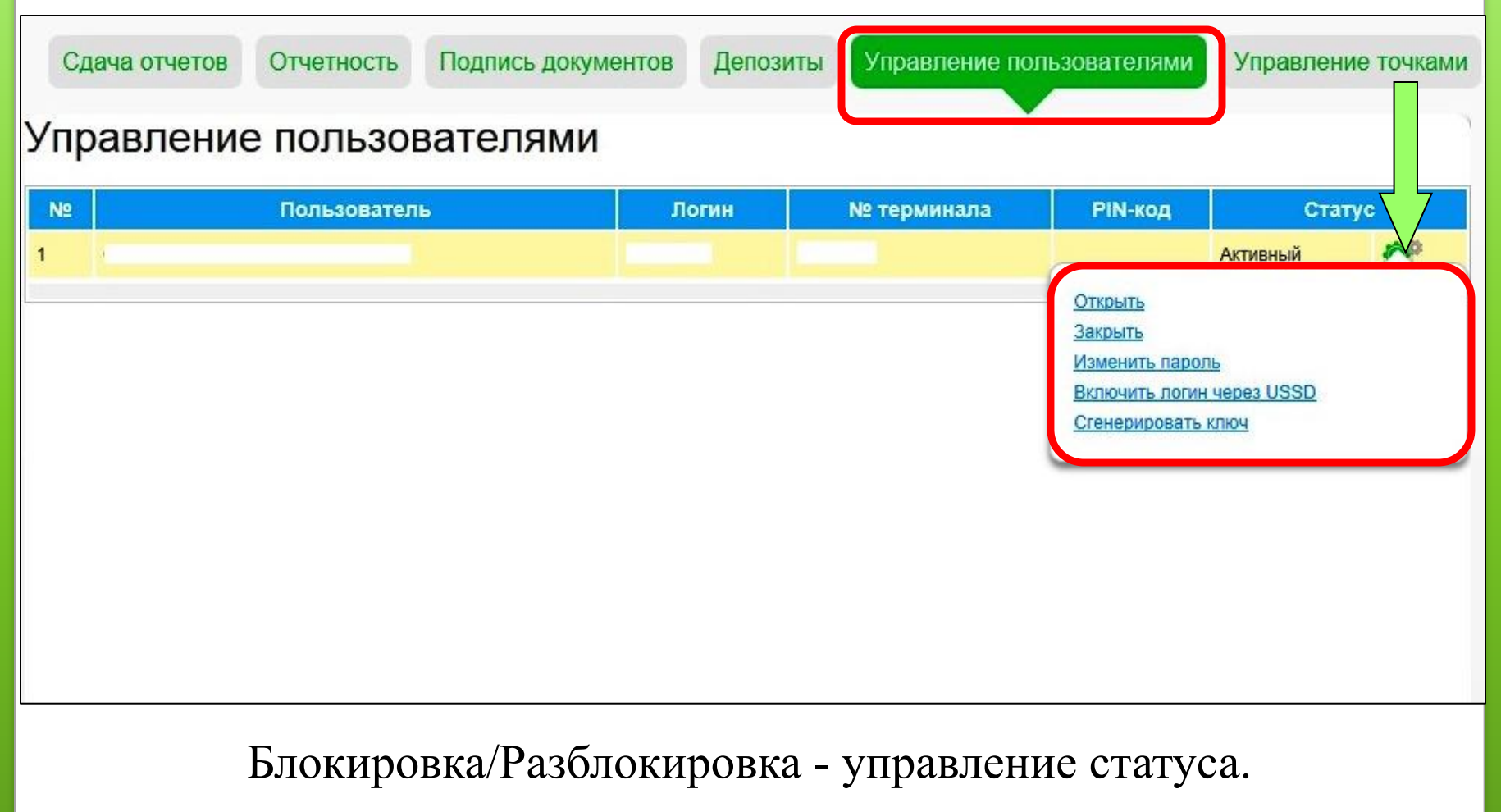

Изменить пароль основного логина.

| bosh логин<br>Раздел «Документы» |                                                        |     |  |
|----------------------------------|--------------------------------------------------------|-----|--|
|                                  |                                                        |     |  |
| 10                               | Документы                                              |     |  |
| 5º                               | Заявление на отмену платежа от платежного агента (РУ)  | W.  |  |
| Новости                          | Заявление на отмену платежа от клиента (РУ)            | W   |  |
|                                  | Заявление на отмену платежа от платежного агента (Узб) | W   |  |
| Документы                        | Заявление на отмену платежа от клиента (Узб)           | W   |  |
|                                  |                                                        | 600 |  |

Чтобы отменить ошибочный платёж, нужно воспользововшись формой, заполнить заявление и прилагая информационный чек отправить электронно на почту hat@paynet.uz.

Отмена ошибочных платёжей возможно в течении текущего месяца, при условии если эта сумма имеется на балансе.

|       | Смена па                                                   | роля bosh л                                               | огина                                                                                                    |
|-------|------------------------------------------------------------|-----------------------------------------------------------|----------------------------------------------------------------------------------------------------|
| Pa    | аздел «Настройк                                            | а» функция                                                | Смена пароля                                                                                                    |
|       | Пользователь Агент:<br>Терминал<br>Депозит ан<br>Не подпис | тента: 13 294 516 сум<br>ано: 0                           | Номер договора:<br>Зарезервировано: О сум<br>Дата окончания аренды: 31.12.2015<br>Последний вход: 13.05.2015 11:11:39 |
|       | Сдача отчетов Отчетность Подпись докуми                    | ентов Депозиты Управление поль                            | зователями Управление точками                                                                                         |
| 30    | Настройка                                                  |                                                           |                                                                                                    |
|       | Пароль<br>Старый пароль:                                   | Правила из                                                | зменения паролей:                                                                                                    |
| 1енты | Новый пароль:                                              | В пароле нужно и<br>латинские буквы.<br>Длина пароля от 5 | спользовать цифры и<br>5 до 20.                                                                                       |
|       | Повторить:<br>Изменить                                     | Пароли нужно обн<br>в месяц !                             | ювлять как минимум раз                                                                                                |

# Приём платежей от клиентов по различным услугам.

Через платёжную сеть РАҮNET пополняются счета только физических лиц (населения).

Корпоративные счета юридических лиц (фирм) не пополняются. Так как юридические лица (фирмы) пополняют свои счета, балансы по перечислению.

Минимальная сумма оплаты 500 сум.

Максимальная сумма оплаты единаразово 500 000 сум.

Если клиенту нужно пополнить счёт более максимальный, то оплату нужно разделить на разные суммы не более 500 000 сум.

#### Интерфейс программы «FlagShip»

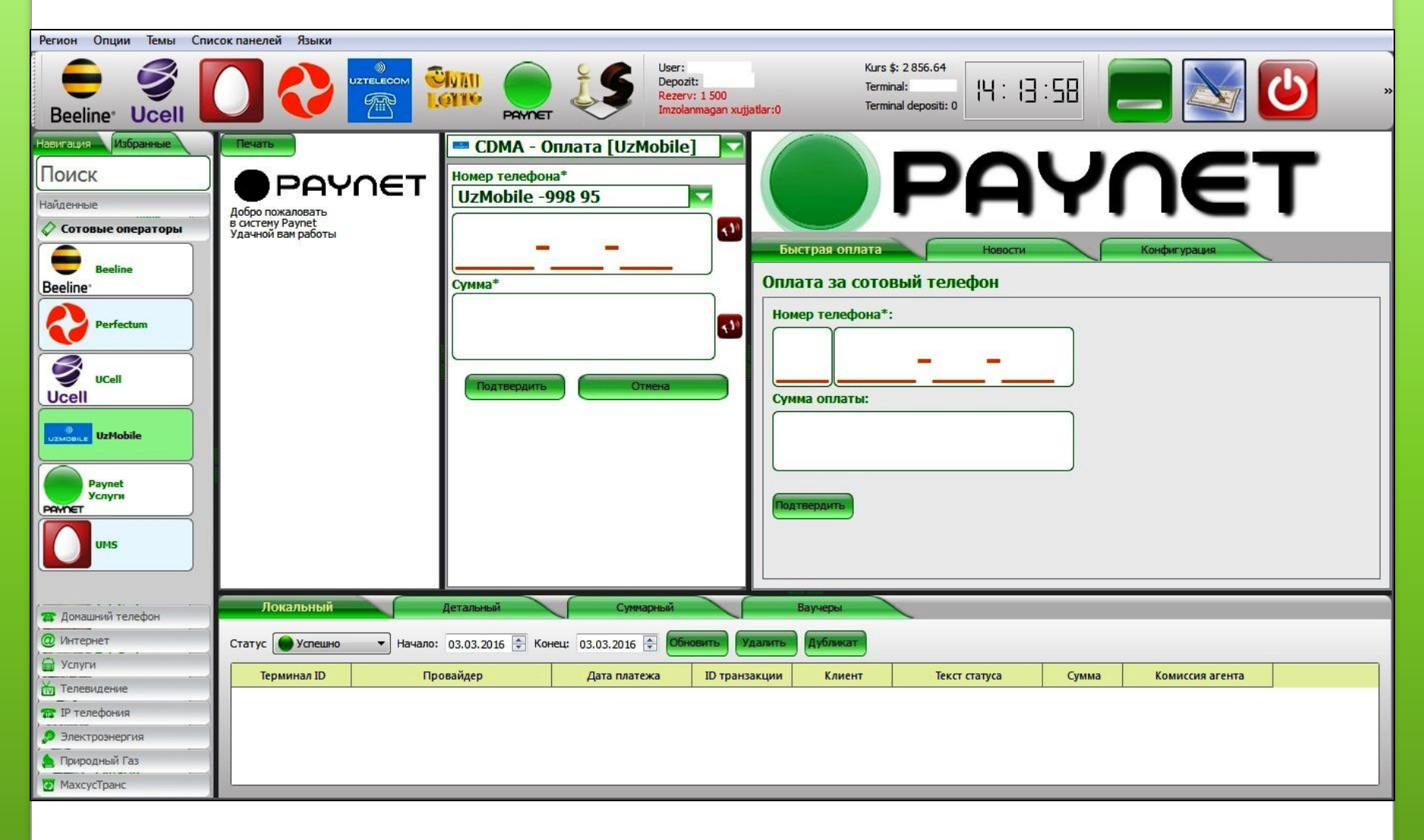

#### Разделы программы «FlagShip»

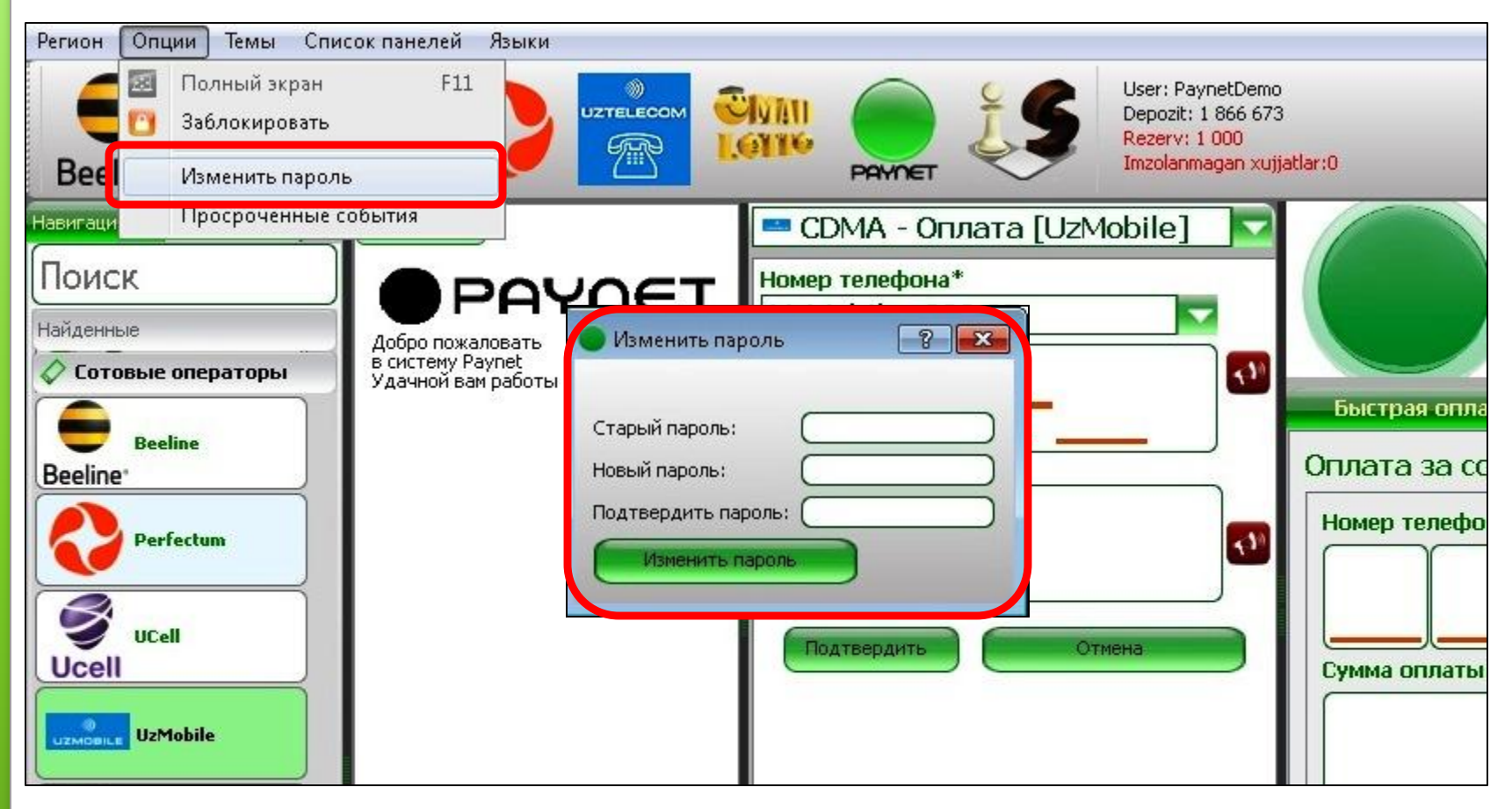

#### Опция – изменить пароль

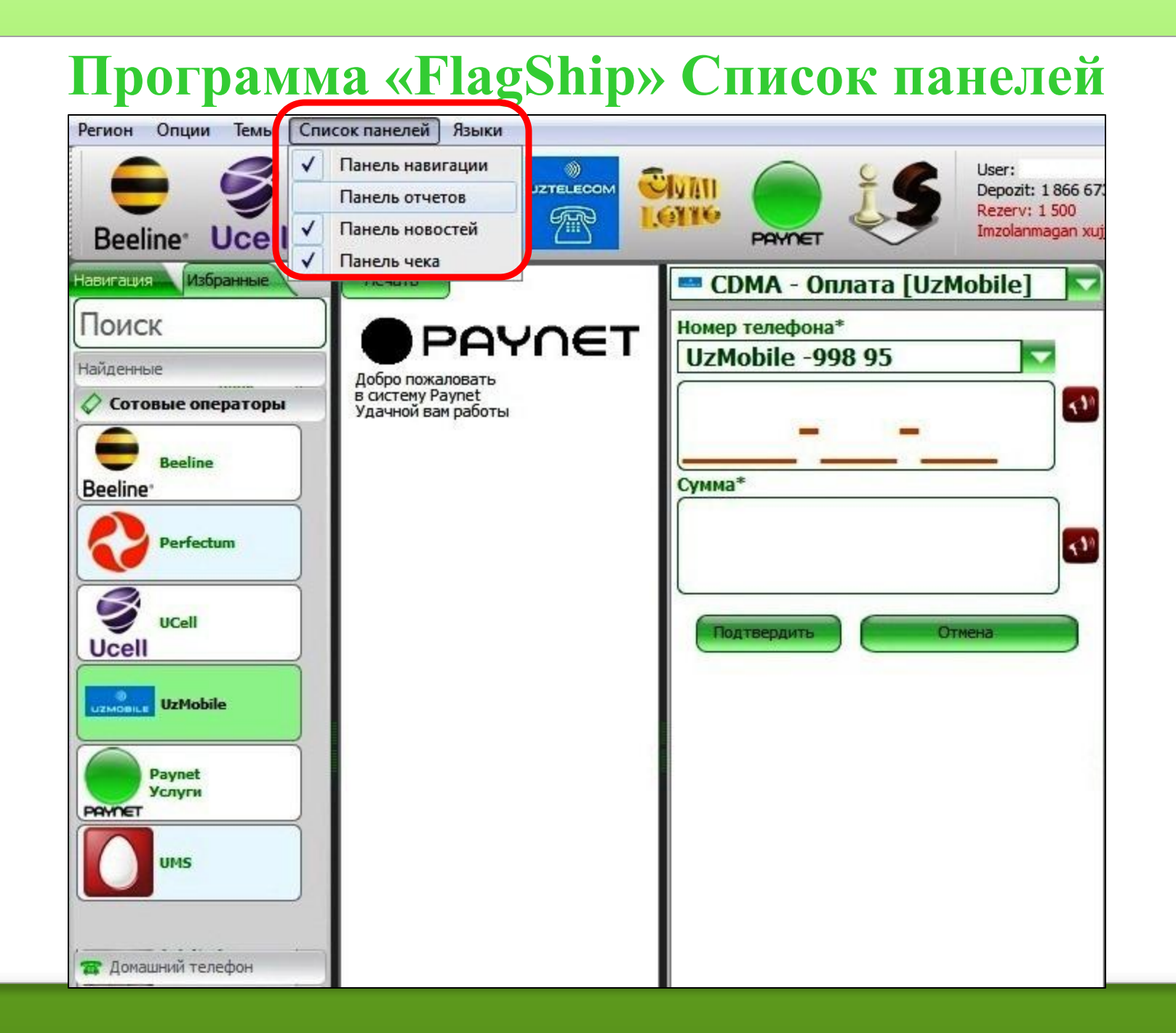

#### Программа «FlagShip» Язык интерфейса

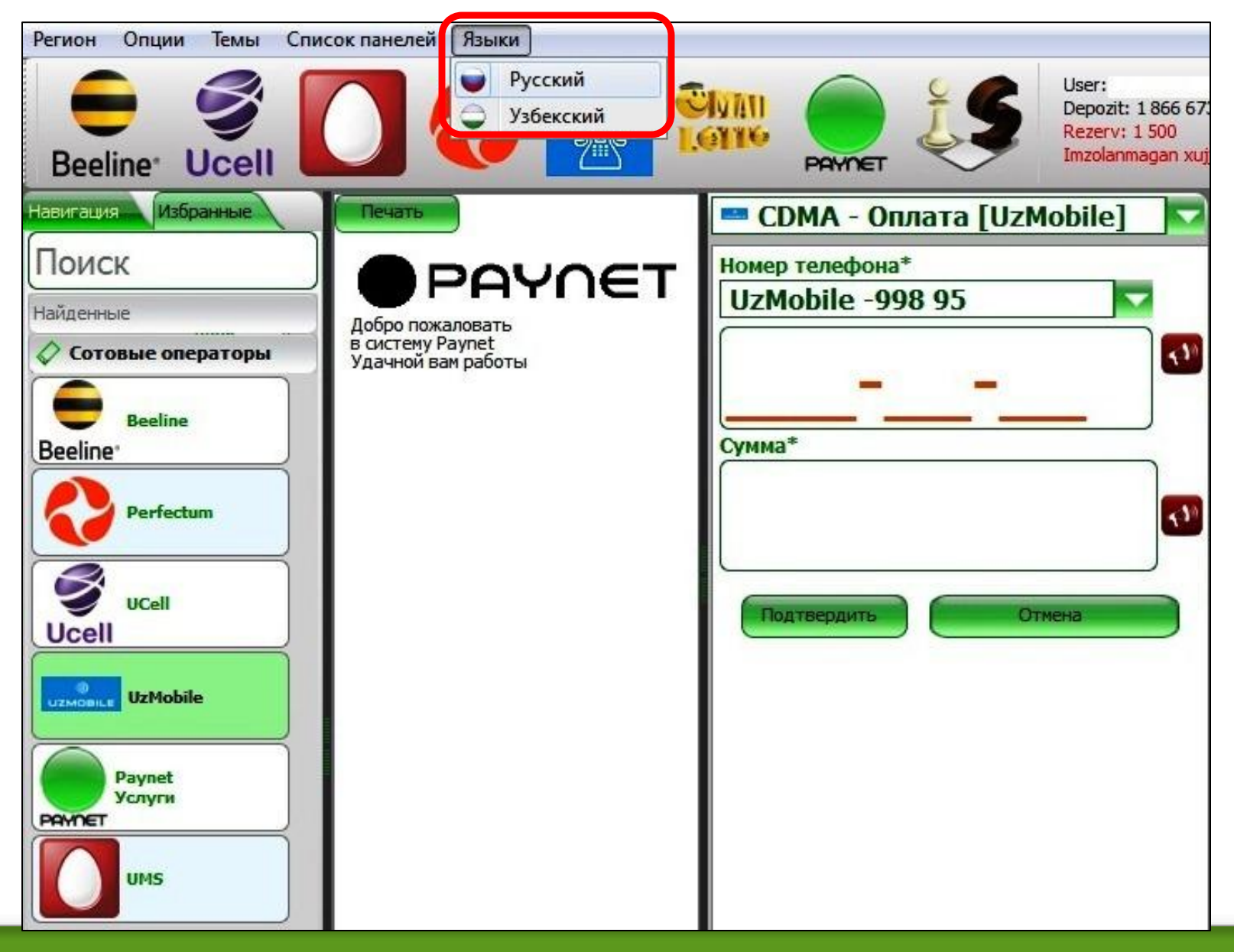

#### Разделы программы «FlagShip»

|           | Новости              | конфигур   | ация     |
|-----------|----------------------|------------|----------|
| Обновлен  | ие сервисов          |            |          |
|           |                      |            | 0 of 5   |
| 🗍 Полн    | юе обновление        | (          | Обновить |
| Другие на | стройки              |            |          |
|           |                      |            |          |
|           | ODDOMEDLIBBLING HOME | а телефона |          |

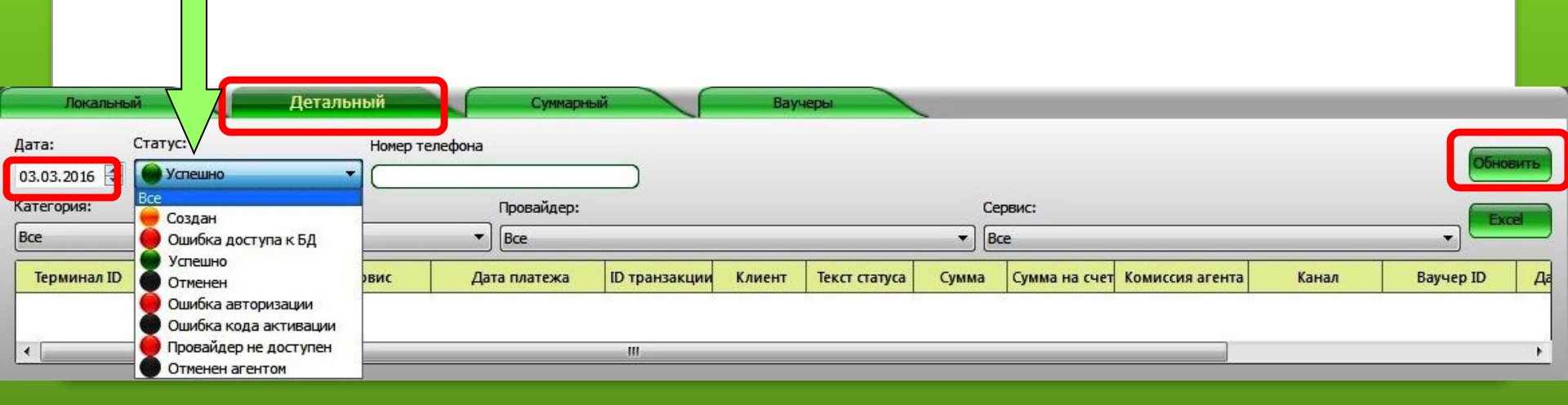

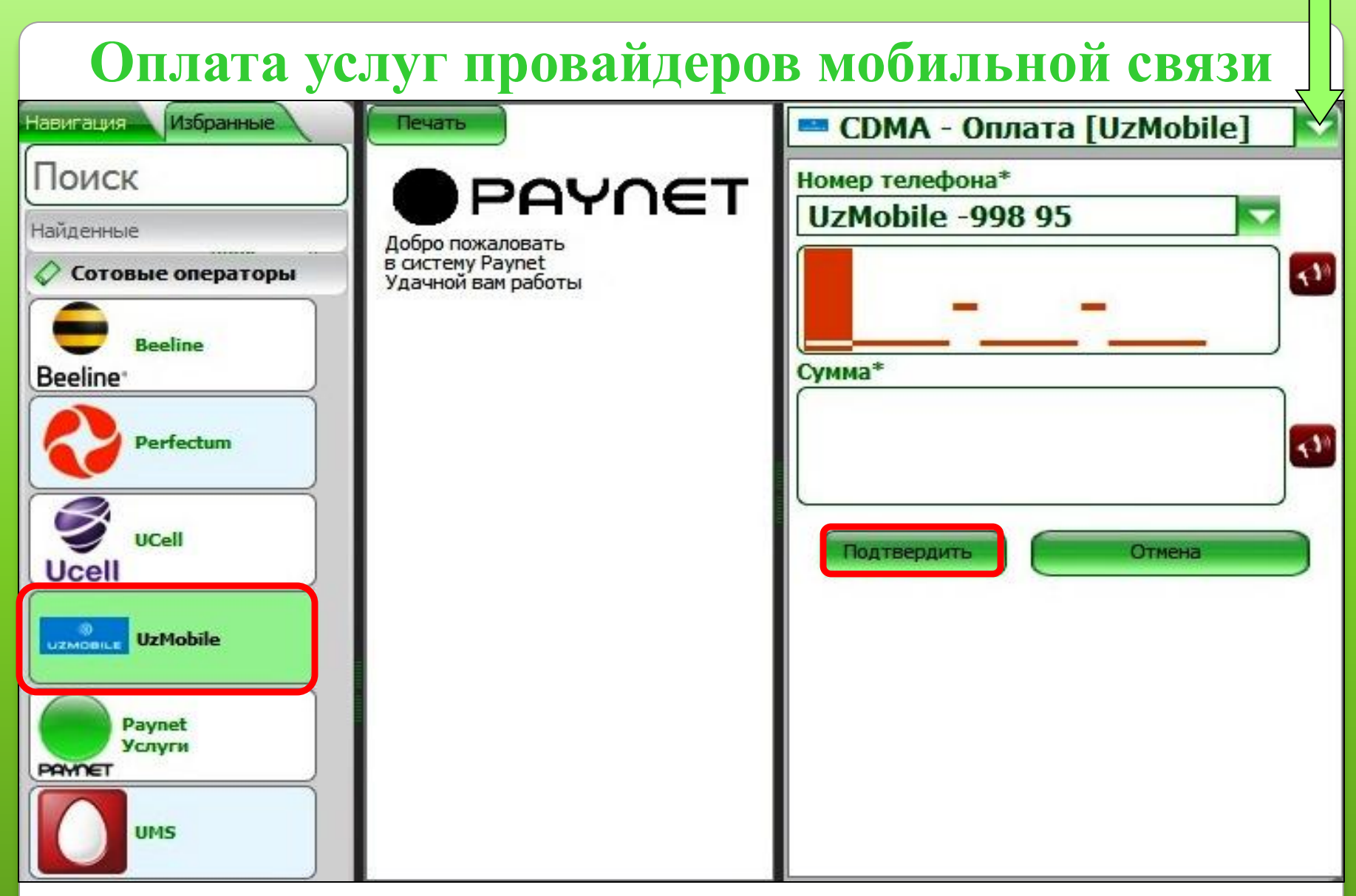

Выбрав провайдер и соответствующий код,

нужно ввести 7-значный номер мобильного телефона и сумму оплаты.

#### «UMS» интернет пакеты

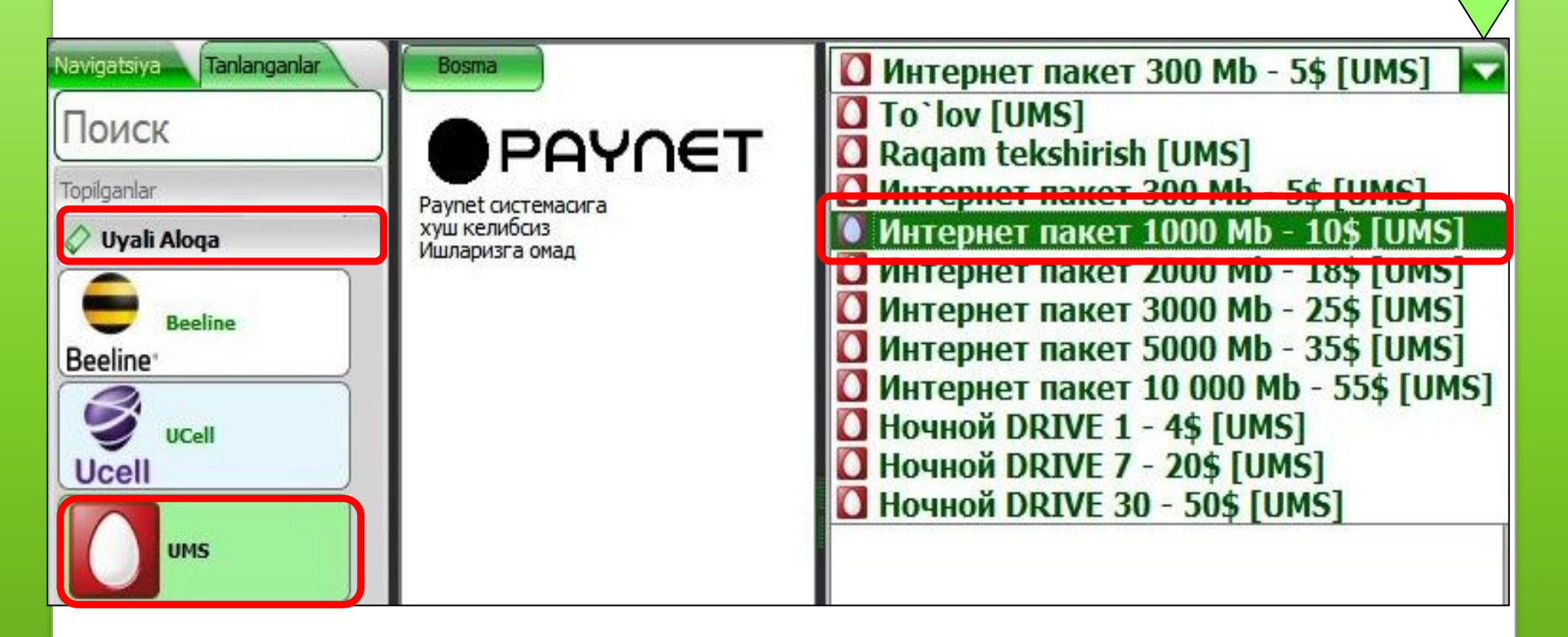

#### «UMS» интернет пакеты

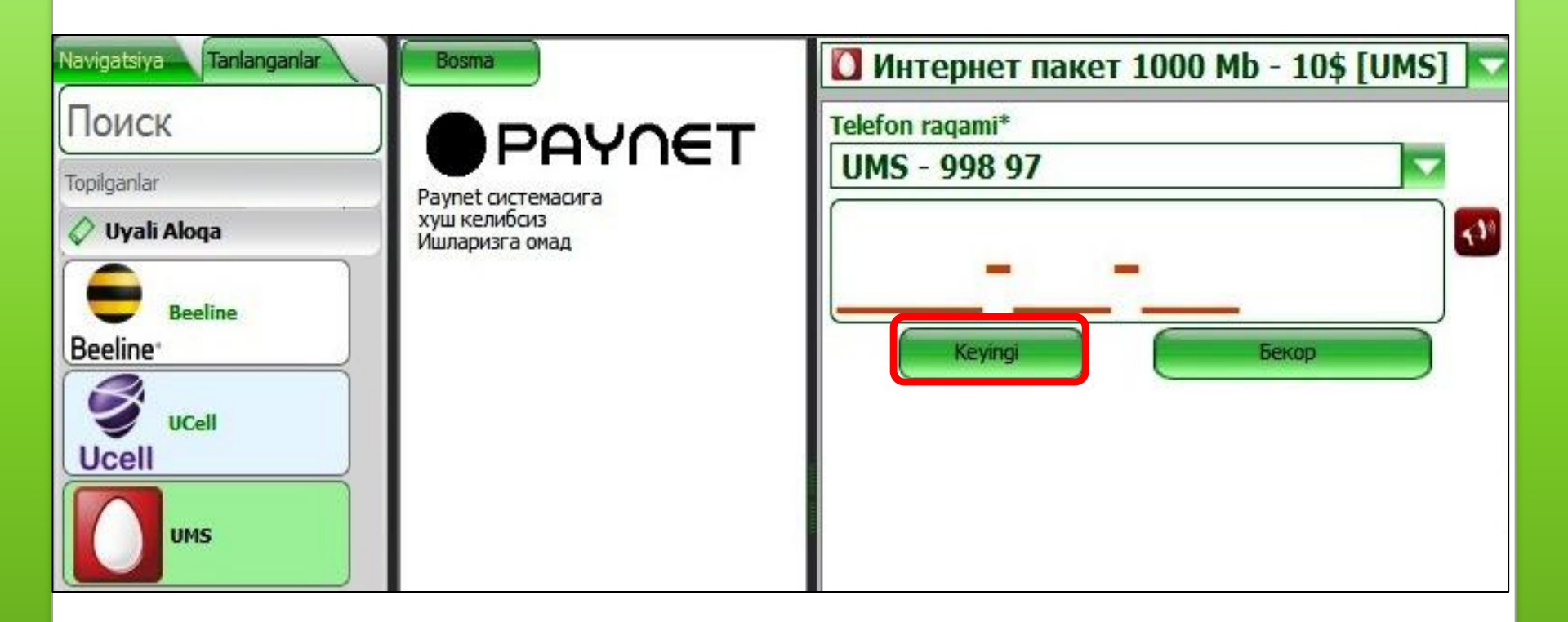

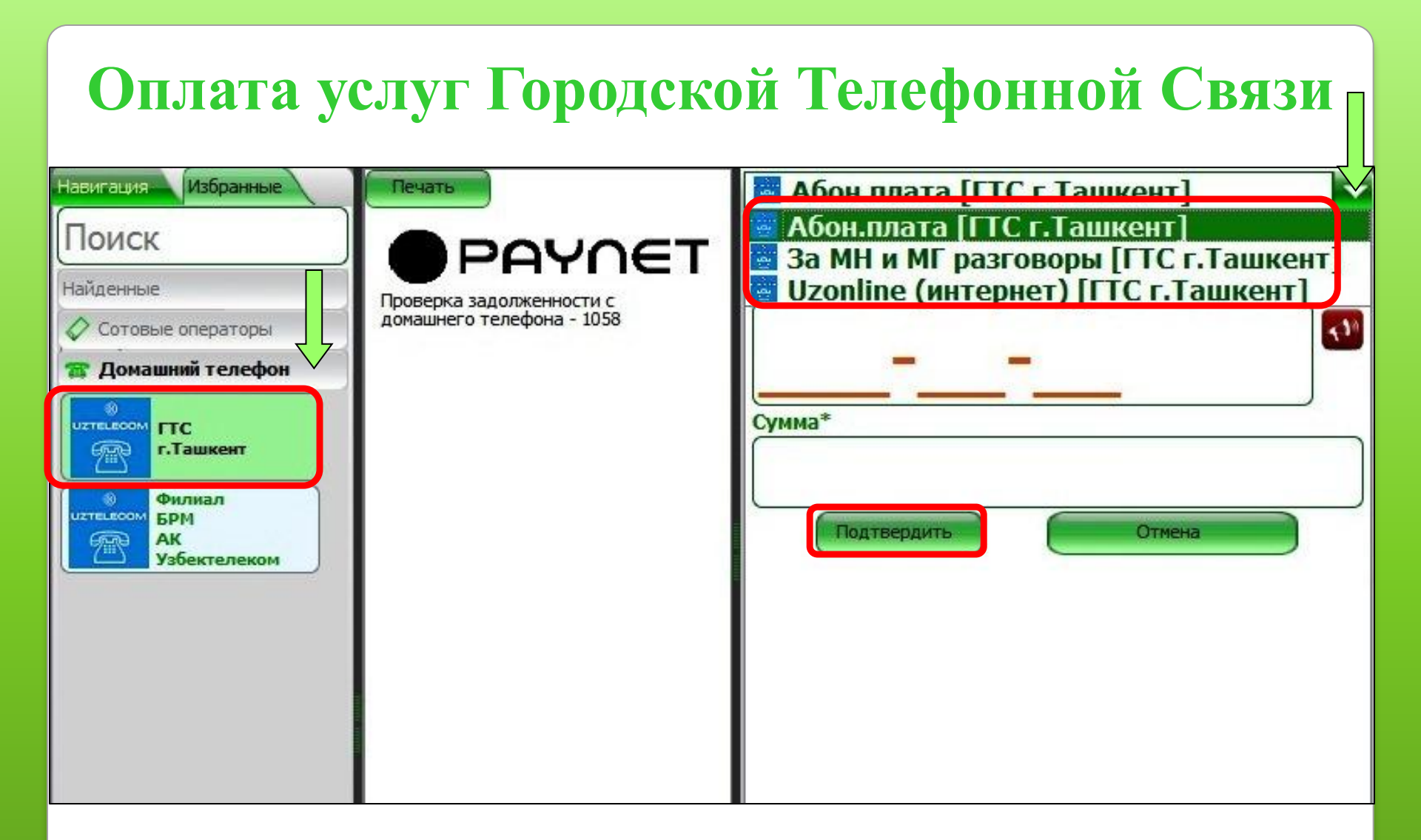

Выбрав нужный город (область) и направление нужно ввести номер домашнего телефона и сумму оплаты.

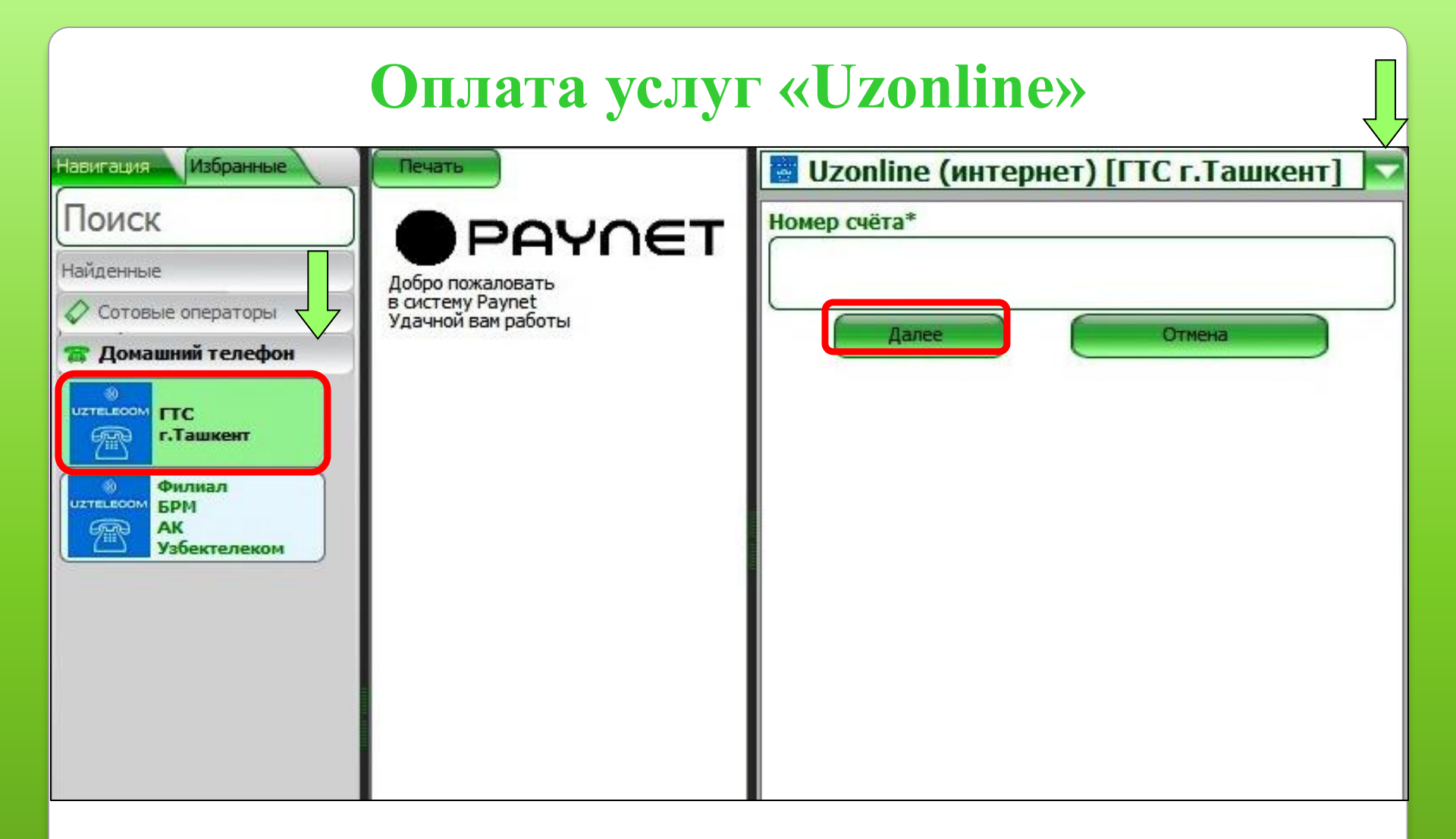

Для оплаты нужно ввести номер договора клиента и сумму оплаты.

Поставщик услуг домашнего ADSL и оптика волоконного интернета.

#### Раздел Интернет провайдеры

| Навигация Избранные | Печать                                 | 栏 Оплата [Sarkor-Telecom] |
|---------------------|----------------------------------------|---------------------------|
| Поиск               | POVOET                                 | Логин                     |
| Найденные           | Лобро пожаловать                       |                           |
| Сотовые операторы   | в систему Paynet<br>Удачной вам работы | C/MM2*                    |
| 🖀 Домашний телефон  |                                        | Cyrind                    |
| @ Интернет          |                                        |                           |
| FiberNet Fil Net    |                                        | Подтвердить Отмена        |
| Sonet so            |                                        |                           |
|                     |                                        |                           |
| Sarkor-Telecom      |                                        |                           |

SARKOR TELECOM, FIBERNET, TPS, ISTV, BEELINE INTERNET, SHARQ TELECOM, COMNET ONLINE. Для оплаты нужно ввести логин клиента.

#### Оплата услуг «Evo»

| Навигация Избранные | Печать                                 | 🥬 .::Evo::Оплата::. |
|---------------------|----------------------------------------|---------------------|
| Поиск               | POVOET                                 | ЛОГИН (ID)*         |
| Найденные           | Добро пожаловать                       |                     |
| 🖉 Сотовые операторы | в систему Paynet<br>Удачной вам работы | Сумма*              |
| 🖀 Домашний телефон  |                                        |                     |
| 🔘 Интернет          |                                        |                     |
| Sarkor itera        |                                        | Подтвердить Отмена  |
|                     |                                        |                     |
|                     |                                        |                     |
|                     |                                        |                     |

Для оплаты нужно ввести основной счёт клиента и сумму оплаты.

Поставщик услуг домашнего без проводного WiMax интернета

#### Оплата услуг «NetCity»

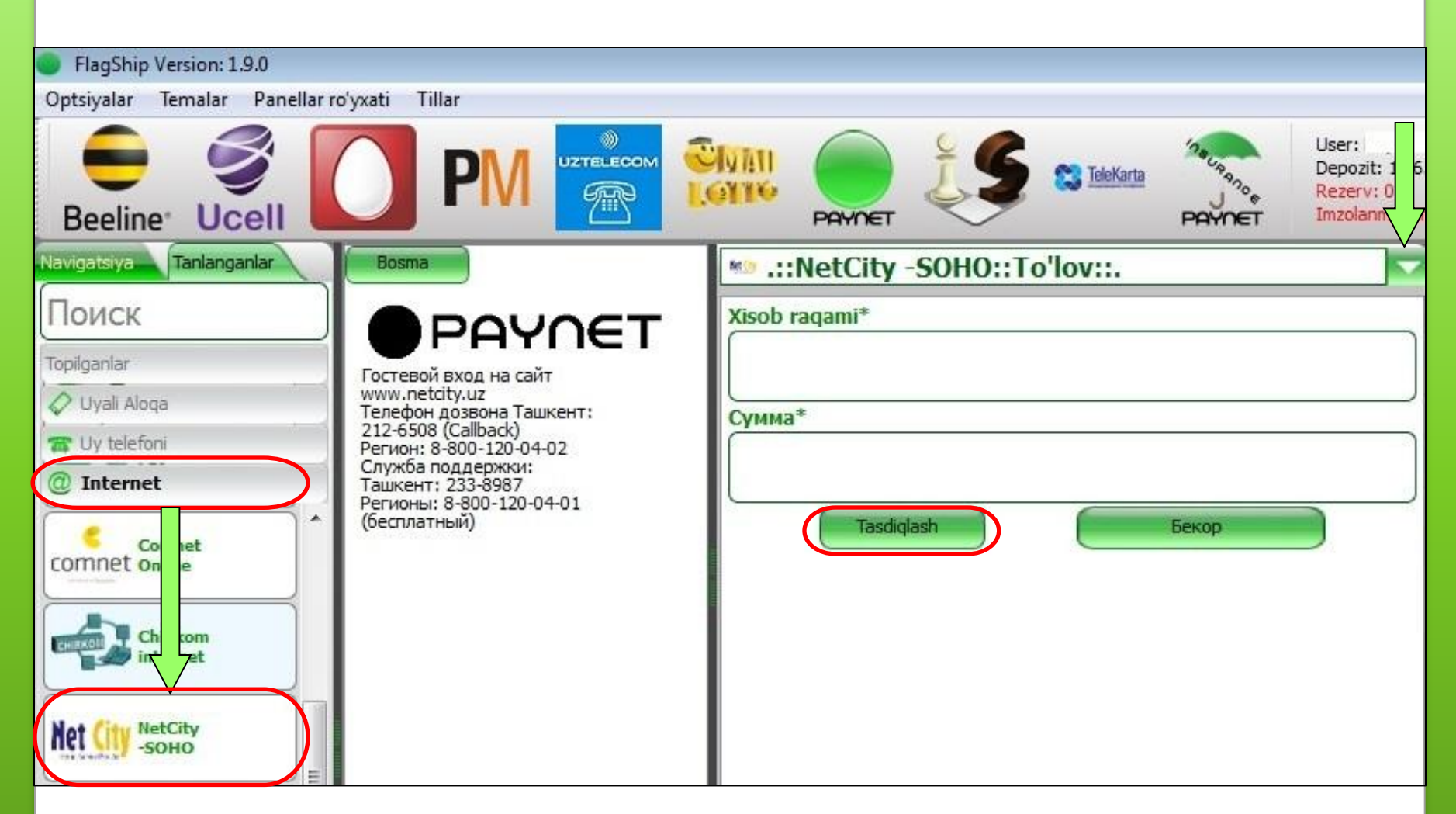

Для оплаты нужно ввести номер счёта клиента и сумму оплаты. Поставщик услуг домашнего ADSL интернета.

#### Оплата услуг «Skyline»

| Навигация Избранные | Печать                                                         | 📼 .::Skyline::Оплата ADSL::. 🛛 🔽 |
|---------------------|----------------------------------------------------------------|----------------------------------|
| Поиск               | POVOET                                                         | Идентификатор плат-ка*           |
| Найденные           | Famer                                                          |                                  |
| 🖉 Сотовые операторы | Подробности на сайте<br>www.skyline.uz                         | Login*                           |
| 🖀 Домашний телефон  | Служба поддержки Ташкент :<br>227-01-00, Регионы:+998933900115 |                                  |
| 🔘 Интернет          |                                                                |                                  |
| Fib Net             |                                                                | Сумма*                           |

Для оплаты нужно ввести номер домашнего телефона с кодом 99871, логин клиента и сумму оплаты.

Поставщик услуг домашнего ADSL и оптика волоконного интернета.

#### «Международная IP-телефония» Продажа ПИН-кодов

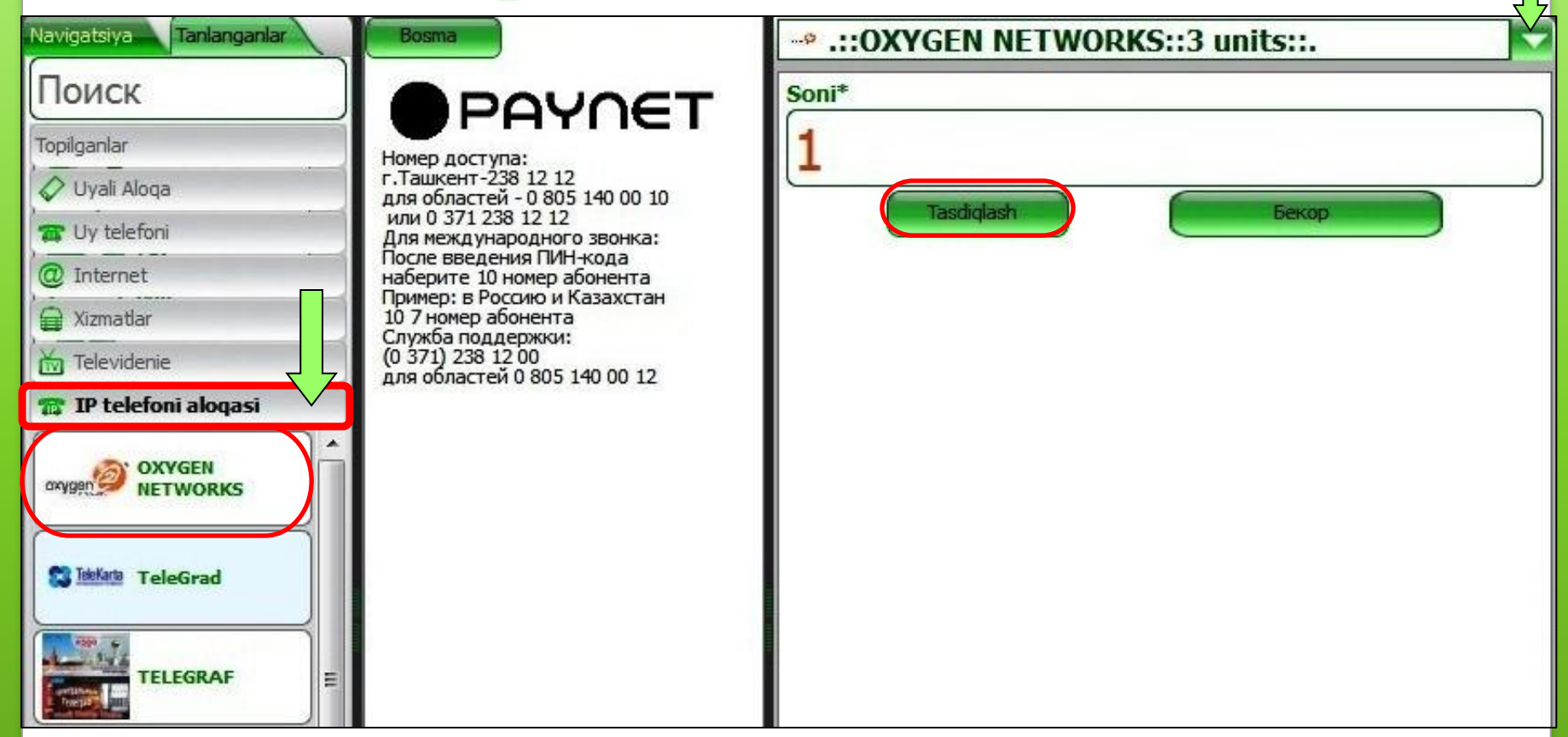

Нужно выбрать провайдер и номинал, Ввести в строку количество, цифру 1(один), распечатывается ПИН-код в информационном чеке.

#### Оплата услуг «Platinum Mobile»

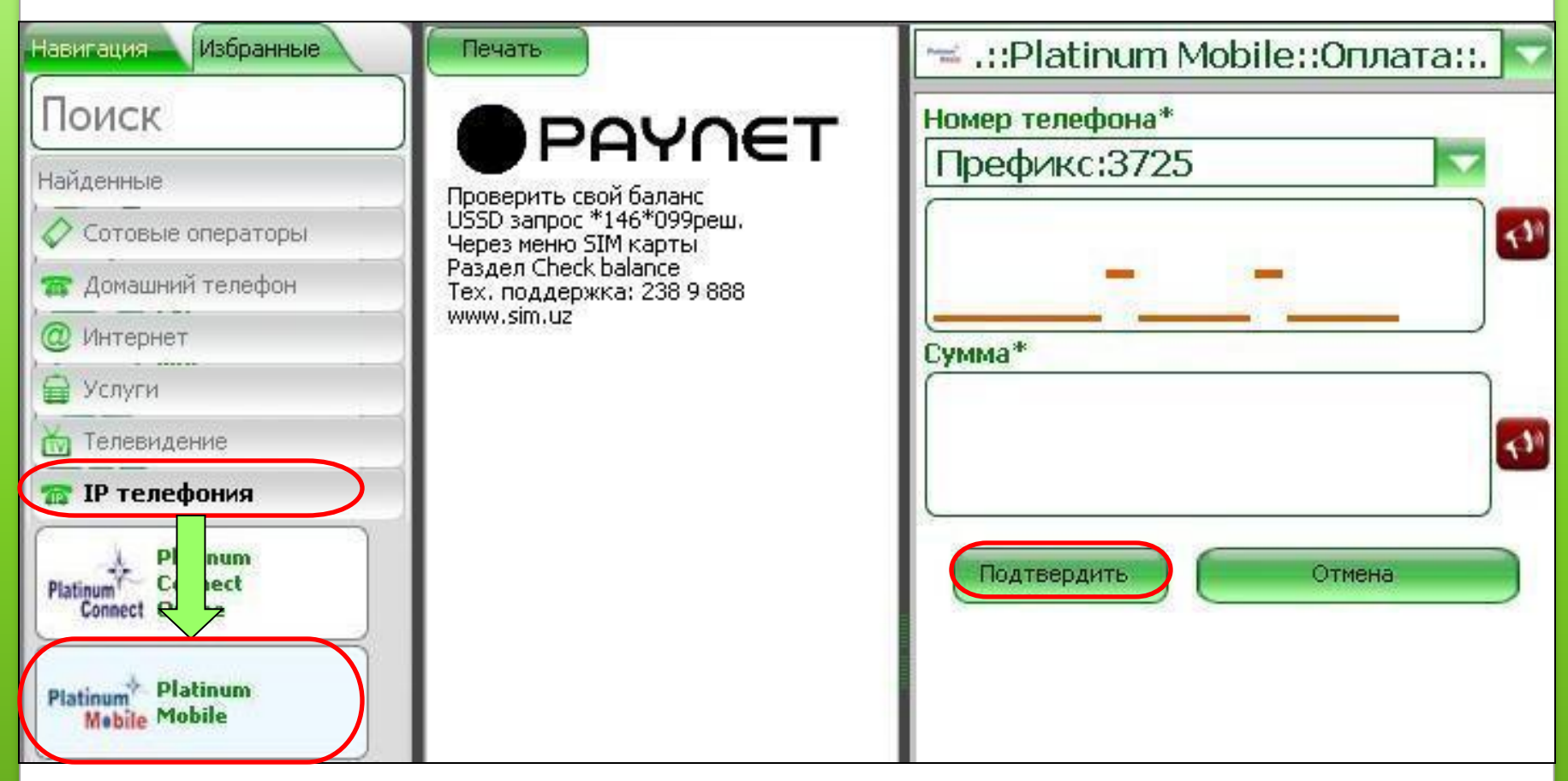

«Platinum Mobile» предоставляет роуминговую сим-карту. Для оплаты нужно вести 7-значный номер мобильного телефона и сумму оплаты.

#### Оплата услуг «Platinum Connect Online»

| Навигация Избранные<br>Поиск                                                   |                                                                                                    | По PIN коду [Platinum Connect Online]         По PIN коду [Platinum Connect Online]          |
|--------------------------------------------------------------------------------|----------------------------------------------------------------------------------------------------|----------------------------------------------------------------------------------------------|
| Найденные                                                                      |                                                                                                    | 🛫 По ID абонента [Platinum Connect Online]<br>🛫 По номеру телефона [Platinum Connect Online] |
| Сотовые операторы<br>Филаний телефон                                           | телефонную связь по телефону<br>в г.Ташкенте:<br>238-5500, 238-5700 и 238-5533<br>в регионах 8-805-140-0000<br>Доступ к Интернет по телефону | Сумма*                                                                                       |
| <ul> <li>Услуги</li> <li>Телевидение</li> </ul>                                | в Ташкенте<br>238-5505, 238-5510,<br>238-5705<br>в регионах 8-805-140-0003<br>Набор по номеру 8 805 бесплатн                                 | Тел. для SMS(998)                                                                            |
| IP телефония           Platinum         Platinum           Connect         (P) | о<br>Служба поддержки: 238-5999<br>(круглосуточно)                                                                                           | Подтвердить Отмена                                                                           |
| Platinum<br>Platinum Connect<br>Connect Online                                 |                                                                                                    |                                                                                              |

Для оплаты нужно ввести одно из трёх:

PIN номер либо ID номер либо номер домашнего телефона и сумму платежа.

Поставщик услуг домашнего ADSL интернета

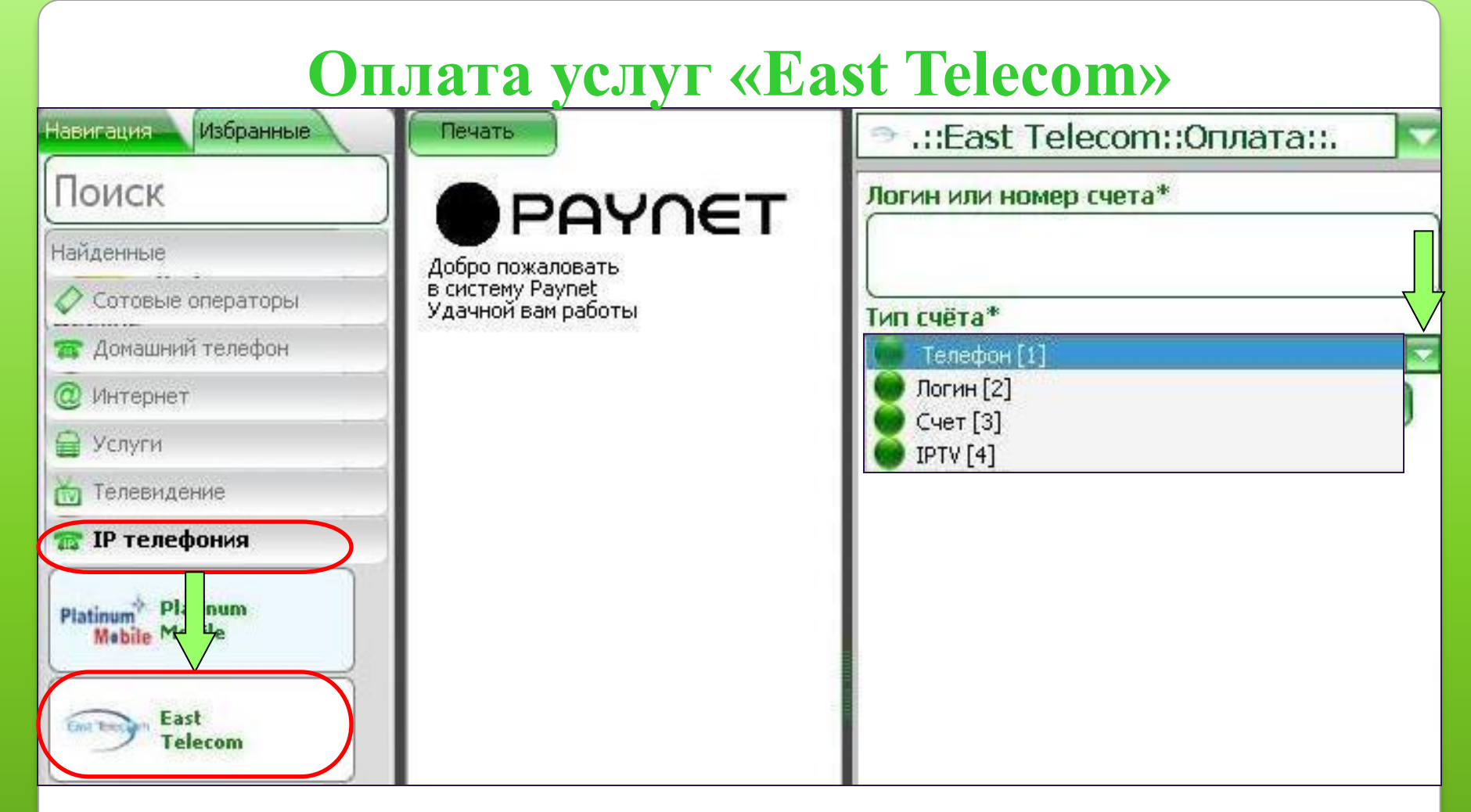

Для оплаты выбрав тип счёта (вид услуги) нужно ввести номер домашнего телефона или логин. Поставщик услуг цифрового домашнего телефона, интернет и IPTV.

#### Оплата «Электр энергия»

| Navigatsiya Tanlanganlar | Bosma                                                                                                    | 🕲 .::Toshkent sh. ETK::To'lov::. 🔽 |
|--------------------------|----------------------------------------------------------------------------------------------------|------------------------------------|
| Поиск                    | POVOET                                                                                                    | RES*                               |
| Topilganlar              | THTICI                                                                                                    | Юнусабадский ЭП [26266] 🔹 🔻        |
| Vyali Aloqa              | Оплата за электроэнергию:                                                                                     | Shaxsiy raqami*                    |
| 🖀 Uy telefoni            | 1.Выберите из списка -<br>тип сервиса 'Оплата';                                                               | 1244364                            |
| @ Internet               | 2.В списке 'РЭС*' выберите                                                                                    | Keyingi Бекор                      |
| 🔒 Xizmatlar              | раионное, город-е предприятие<br>электрических сетей.<br>Например: Шахриханский ЭП:                           |                                    |
| Televidenie              | З.В окне 'Лицевой №*' укажите                                                                                 |                                    |
| 📅 IP telefoni aloqasi    | номер лицевого счета абонента<br>(от 6 до 8 цифр);                                                            |                                    |
| 👂 Elektr energiya        | 4.Нажмите 'Следующий';                                                                                        |                                    |
| Toshkent                 | 5.Укажите 'Сумму' платежа,<br>нажмите 'Подтвердить';                                                          |                                    |
| ETK<br>Andijon<br>ETK    | 6.В окне 'Тел.опов (998)'<br>укажите номер моб. телефона<br>абонента для отправки<br>SMS-сообщения об оплате; |                                    |

## Выбрав нужный регион и район, вводим 7-значный лицевой счёт клиента.

#### Оплата «Электр энергия»

Проверяем адрес клиента, и

вводим сумму оплаты.

Navigatsiya. Поиск Bosma

### PAYNET

| Topilganlar            |       |
|------------------------|-------|
| 🖉 Uyali Aloqa          |       |
| 🕿 Uy telefoni          |       |
| @ Internet             |       |
| 🔒 Xizmatlar            | 1     |
| 📩 Televidenie          | <br>1 |
| 📸 IP telefoni aloqasi  |       |
| 👂 Elektr energiya      |       |
| Toshkent<br>sh.<br>ETK | -     |
|                        |       |

STIR: 999999999 Operator: Ташкент гор. ПЭС Xizmat turi: Проверка лиц. сче та To'lov vagti: 13.05.2015 16:01 :19 Terminal ragami: Chek ragami: 5525597325 Соато: 26266 Лицевой счёт: 1244364 ФИО: Адрес: ул. Юнусабад Зкв-л, д ом: 2 , кв.: 20 Сальдо: 33387.3 Oxirgi tulov: 23.02.2015 Последний платёж: 86580 Тариф: 144.3 MOO PECa: 00423 X/R: 22604000900126958050 Bank: ТОШКЕНТ Ш., ИПОТЕКА-БАНК АТИБ МЕХНАТ ФИЛИАЛ Tulov turi: за электрознергию население ИНН PECa: 201052490 Telefon ragami:

:::Toshkent sh. ETK::To'lov::.

 RES\*
 Юнусабадский ЭП [26266]
 Shaxsiy raqami\*
 1244364
Summa\*
 100 000

 CTO ТЫСЯЧ СУМ
 Oldingi Tasdiglash Бекор

410

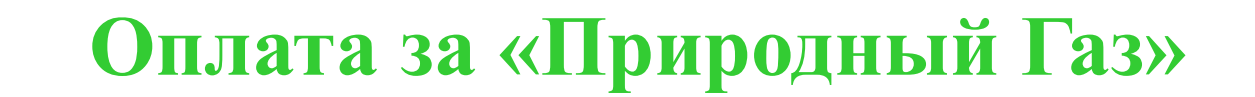

| Навигация Избранные  | Печать                                                                                                    | 🙆 .::Газ г. Ташкент::Оплата::. 🔽 |
|----------------------|----------------------------------------------------------------------------------------------------|----------------------------------|
| Поиск                | POVOET                                                                                                    | Филиал*                          |
| Найденные            |                                                                                                    | г.Ташкент [1]                    |
| 🖉 Сотовые операторы  | в систему Paynet<br>Удачной вам работы                                                                          |                                  |
| 🕋 Домашний телефон   | In the second second second second second second second second second second second second second second second |                                  |
| @ Интернет           |                                                                                                    | Подтвердить Отмена               |
| 🔒 Услуги             |                                                                                                    |                                  |
| 📩 Телевидение        |                                                                                                    |                                  |
| 🟫 IP телефония       |                                                                                                    |                                  |
| 🦻 Электрознергия     | 1                                                                                                    |                                  |
| 💧 Природный Газ 🗸    | 1                                                                                                    |                                  |
| Газ<br>г.<br>Ташкент |                                                                                                    |                                  |
| Фергана обл.         |                                                                                                    |                                  |

Для оплаты выбрав нужный регион, нужно ввести последние 8чисел лицевого счёта клиента и сумму оплаты.

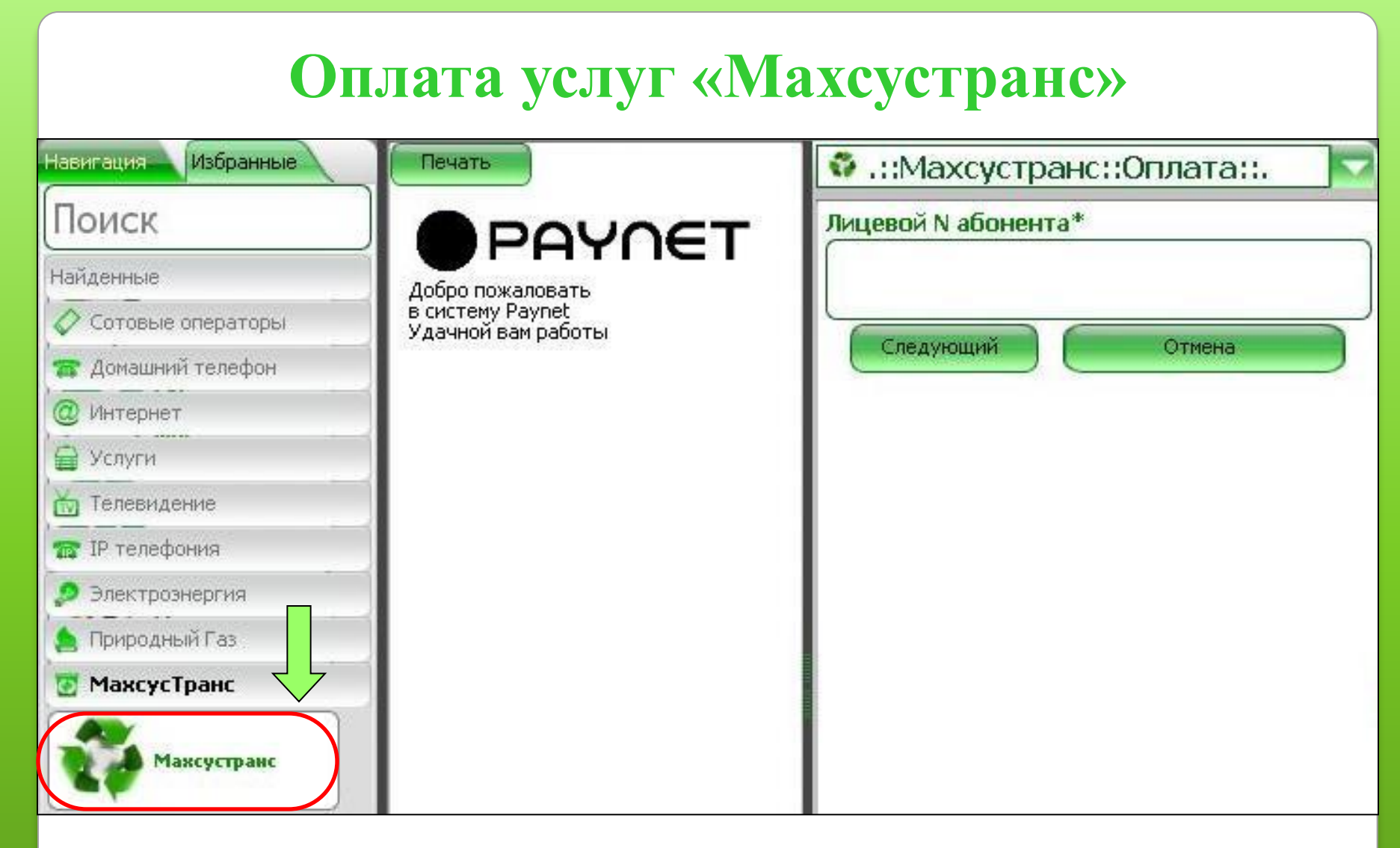

Для оплаты нужно ввести лицевой счёт клиента.

#### Оплата услуг «UzDigital TV» Избранные Навигация Печать X .::UzDigitalTV::Оплата::. Поиск ID пользователя\* PAYNET Найденные Добро пожаловать в систему Paynet Удачной вам работы Сотовые операторы Следующий Отмена 🖬 Домашний телефон Интернет и Услуги Телевидение UzDigitalTY

Оплата через личный номер клиента.

Поставщик услуг цифрового телевидение.

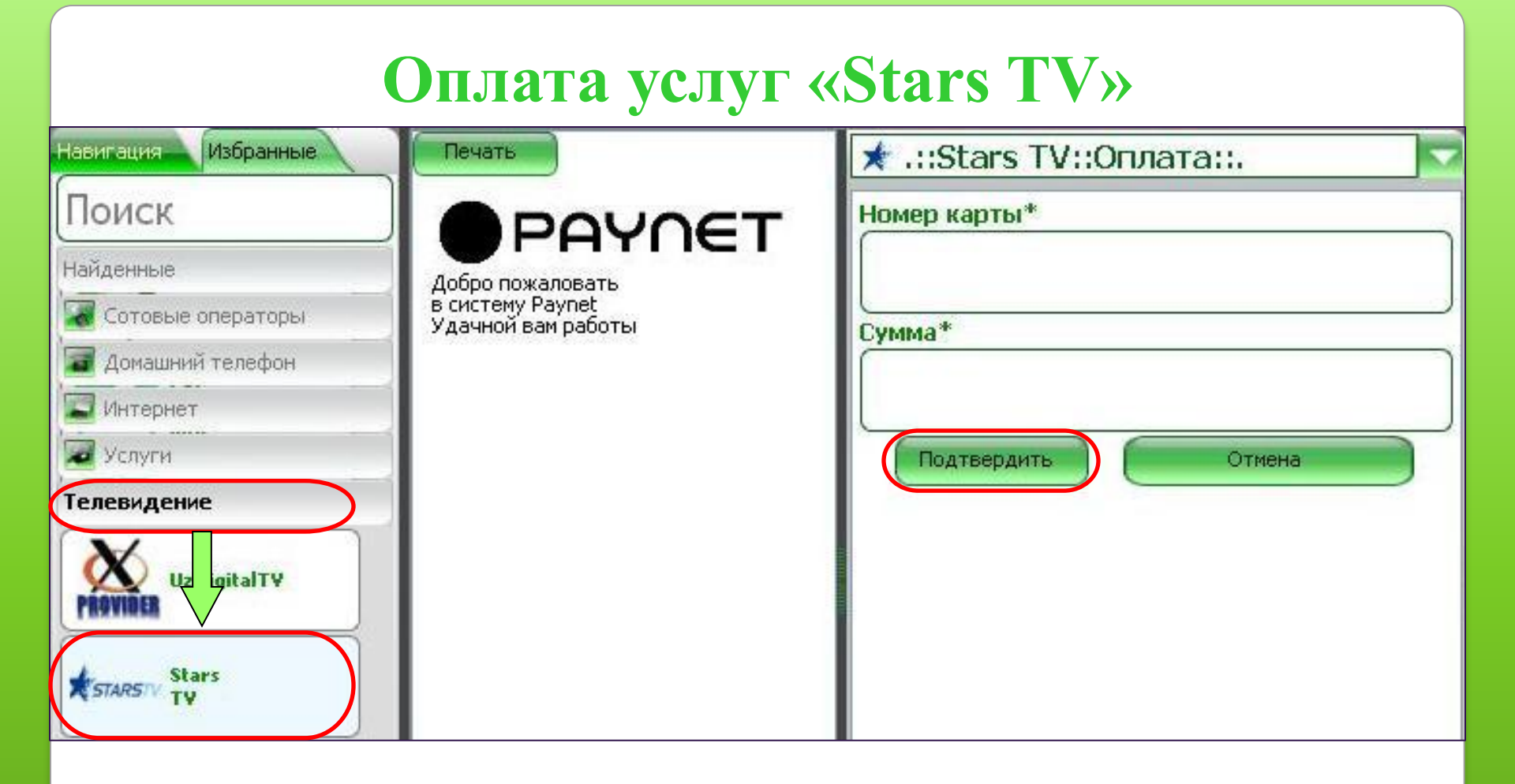

Для оплаты нужно ввести номер смарт-карты клиента и сумму платежа

Поставщик услуг цифрового телевидение.

#### Оплата услуг «Mediabay.uz»

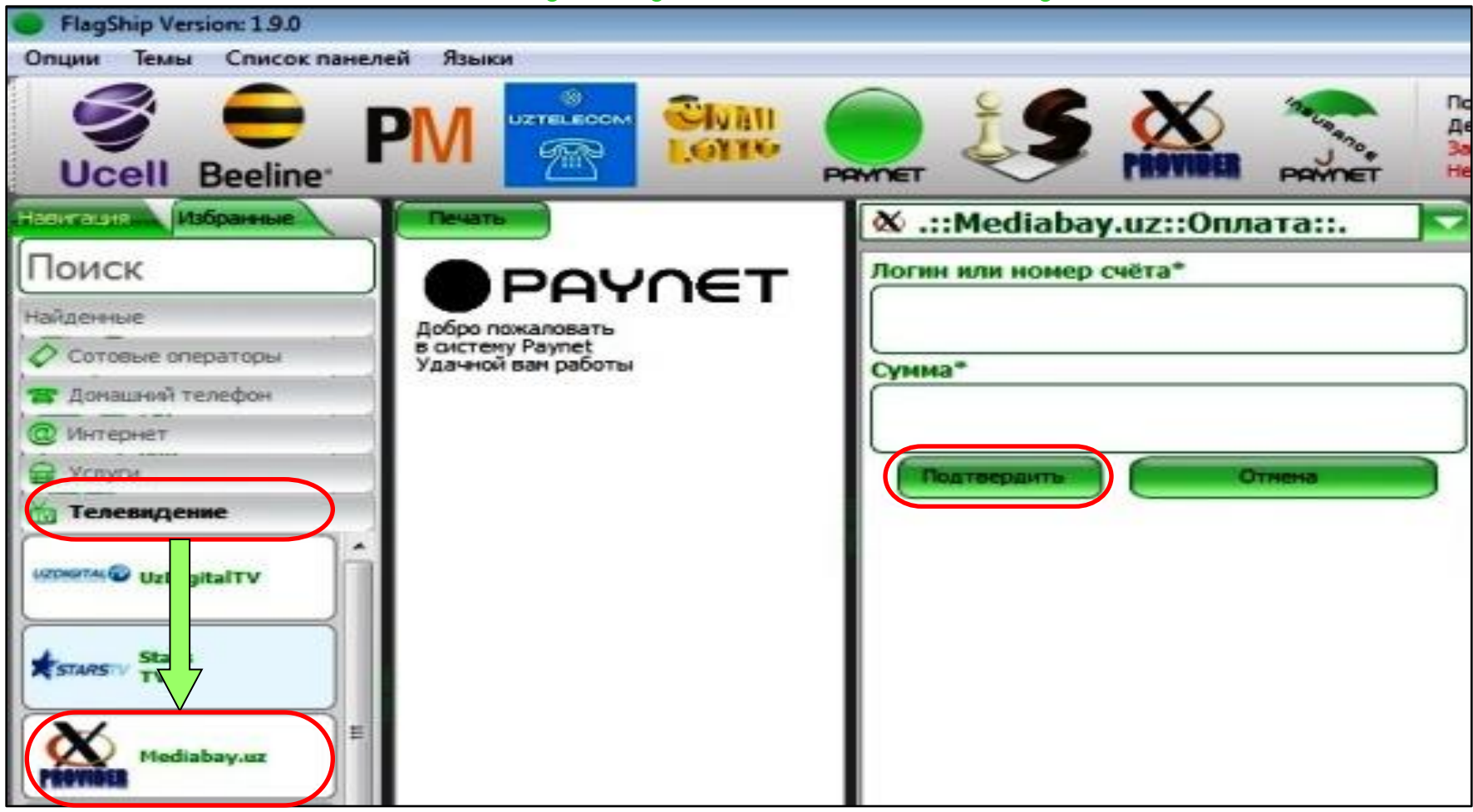

Для оплаты нужно ввести ID номер клиента и сумму платежа. Поставщик услуг Интернет онлайн телевидения.

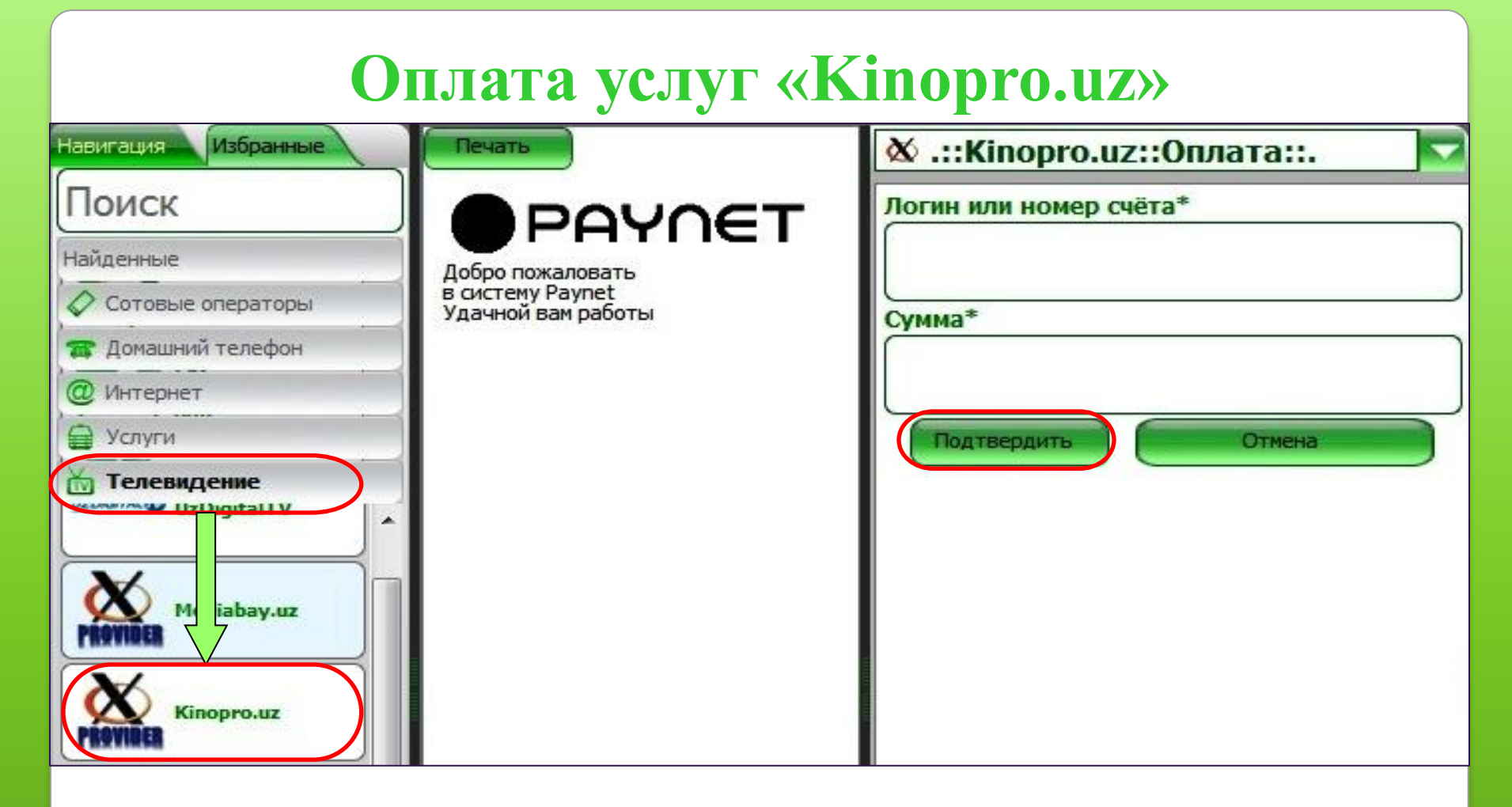

Для оплаты нужно ввести ID номер клиента и сумму платежа.

Возможность онлайн просмотра фильмов и сериалов.

#### Оплата «Cmaxx.uz» 1 User: UVAI UZTELECOM Depozit: 1865 TeleKarta 621162 Rezerv: 0 Ucell Beeline\* Imzolanmagan PAYNET PAYNET Navigatsiya Tanlanganlar .::Cmaxx.uz::15 000 so'm::. Bosma Поиск Soni\* PAYNET Topilganlar Paynet системасига хуш келибсиз 🖉 Uyali Aloga Ишларизга омад Бажариш Бекор TUy telefoni ( Internet Xizmatlar Televidenie hediabay abay.uz Me aro.uz Cmaxx.uz

Нужно выбрать номинал и ввести в строку количество цифру 1. Распечатывается ПИН-код в информационном чеке.

#### Оплата услуг «Tom.uz»

| Navigatsiya Tanlanganlar                                                         | Bosma                          | 🔄 .::tom.uz::Хисобни тулдириш::. |
|----------------------------------------------------------------------------------|--------------------------------|----------------------------------|
| Поиск                                                                            | POVOET                         | Фойдаланувчи IDси*               |
| Topilganlar                                                                      | Paynet системасига             |                                  |
| 🖉 Uyali Aloqa                                                                    | хуш келибсиз<br>Ишларизга омад | Сумма*                           |
| Totomat                                                                          |                                |                                  |
| G Xizmatlar                                                                      |                                | SMS tel.(998)                    |
| xizmatlar<br>tom.uz<br>tom.uz<br>file.nnmuz.com<br>File<br>Schoolface.uz<br>Cobo |                                | Tasdiqlash Бекор                 |

## Для оплаты нужно ввести ID (идентификационный) номер клиента и сумму оплаты.

Поставщик услуг по размещению электронных объявлений

#### Приём ставок за лотерею

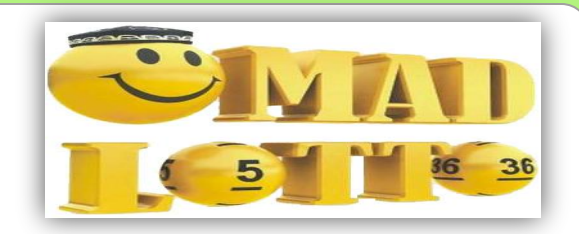

Учредитель лотереи «Народный банк» РУз.

Лотерейный тираж проводится каждое воскресенье 09:45 утра по телеканалу «YOSHLAR» в прямом эфире.

<u>В лотерейном тираже могут участвовать только лица достигшие 18-летие,</u> <u>имеющие при себе личный мобильный номер телефона</u>. Ставки(комбинации) можно принимать до 18:00 вечера субботы.

Стоимость одного билета игры определяется количеством выбранных номеров, т.е. количеством зарегистрированных комбинаций. Стоимость одной числовой комбинации составляет 2000 сум, максимальная сумма ставки 1 билета 2 520 000 сум. При этом клиент называет любые цифры в интервале от 1 до 36, выбирая от 5 до 10 цифр на 1 ставку.

Телефон номер справочного центра : (+99871) 278-85-52, 278-59-05

#### Приём ставок комбинаций

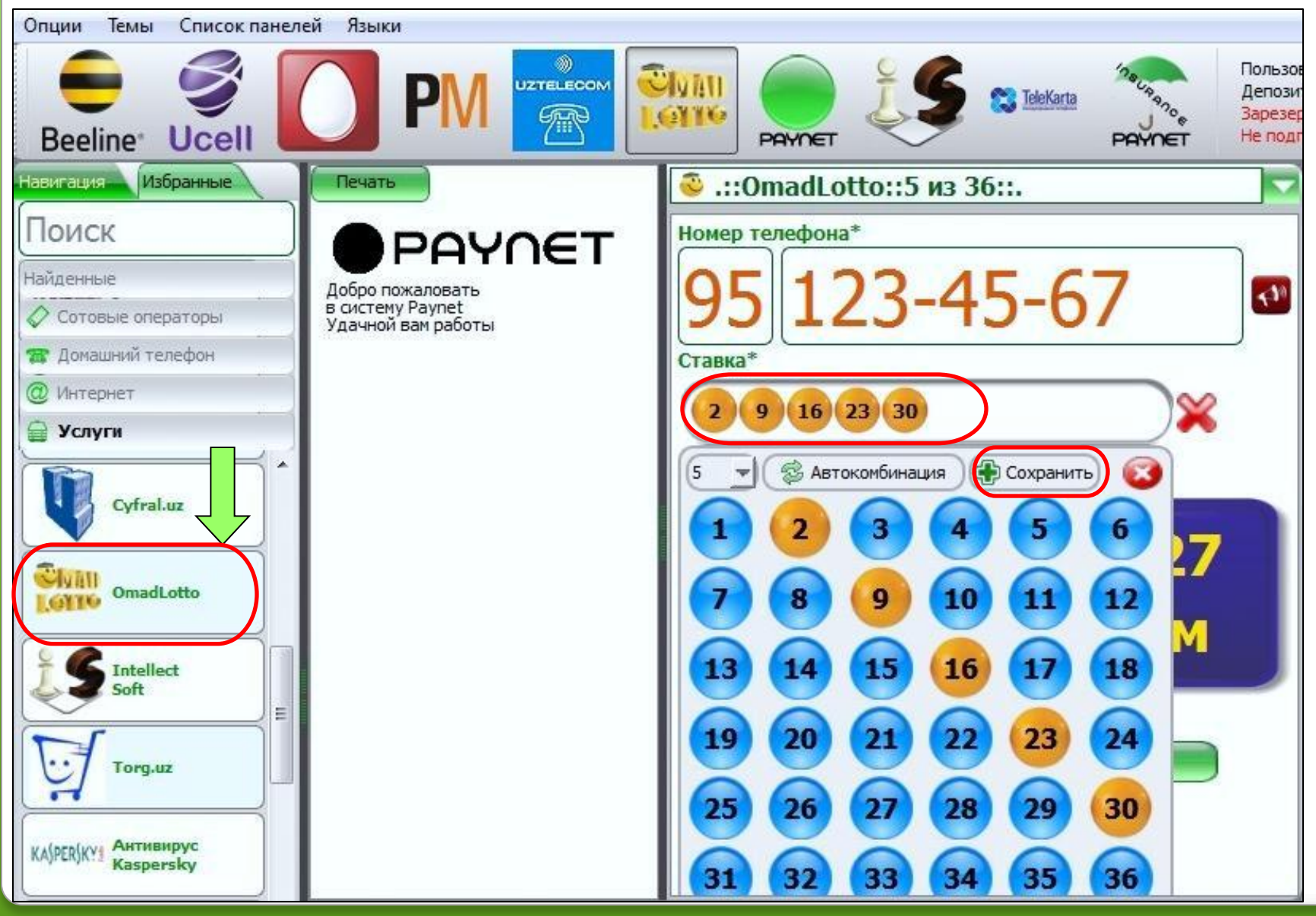

### Социальная сеть Оплата услуг «MyJob.uz»

| Навигация Избранные | Печать                                 | 🔤 .::MyJob.uz::Оплата::. |
|---------------------|----------------------------------------|--------------------------|
| Поиск               | POVOET                                 | Email пользователя*      |
| Найденные           | Добро пожаловать                       |                          |
| 🖉 Сотовые операторы | в систему Paynet<br>Удачной вам работы | Evmma*                   |
| 🕿 Домашний телефон  |                                        |                          |
| @ Интернет          |                                        |                          |
| 🗑 Услуги            |                                        | Подтвердить Отмена       |
| baho uz Ba          |                                        |                          |
| МуЈоб., МуЈоб.иг    |                                        |                          |

## Для оплаты нужно ввести адрес электронной почты клиента и сумму оплаты

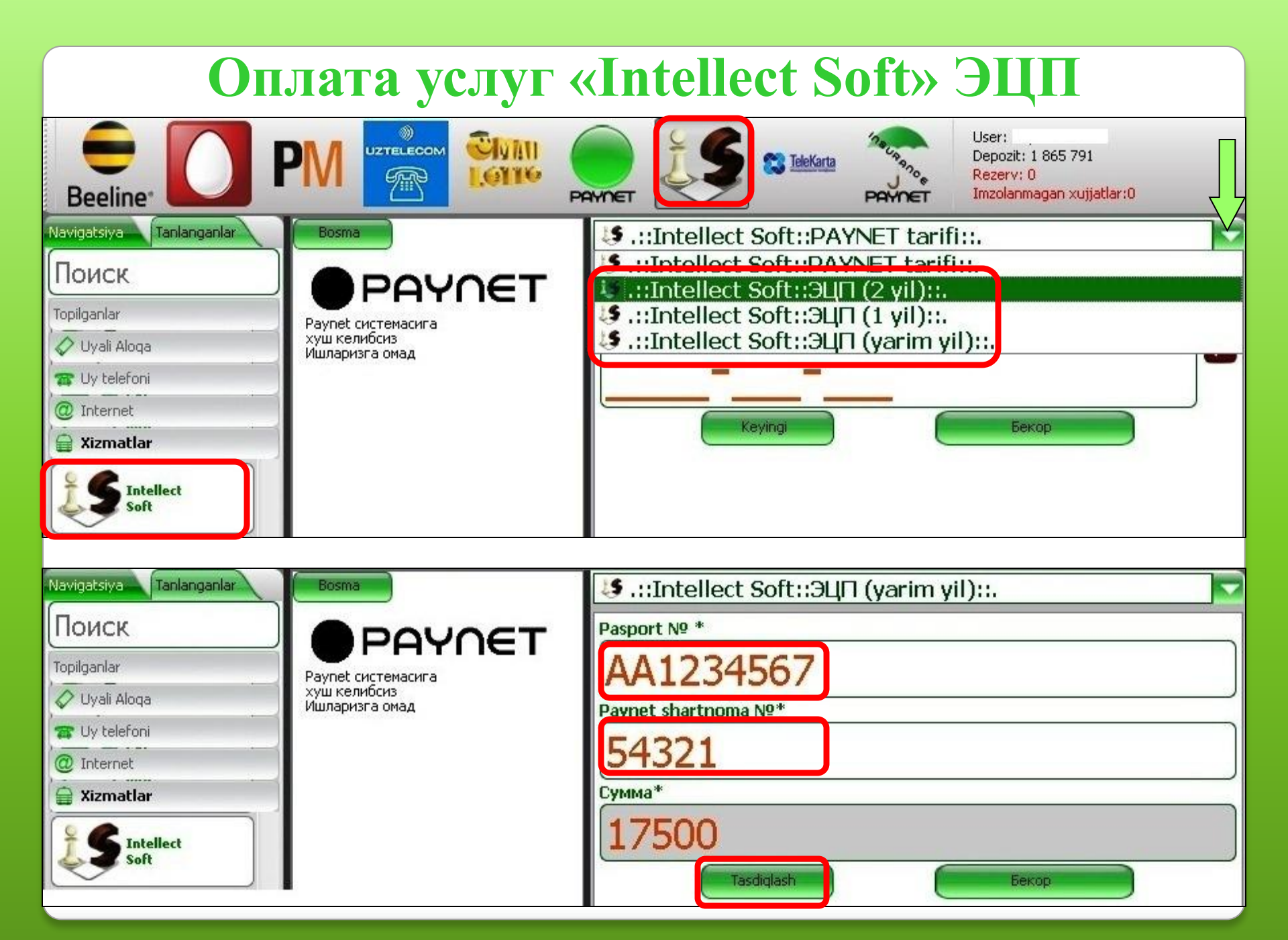

#### Продажа код актив. лицензионного ключа для программы Антивирус Kaspersky

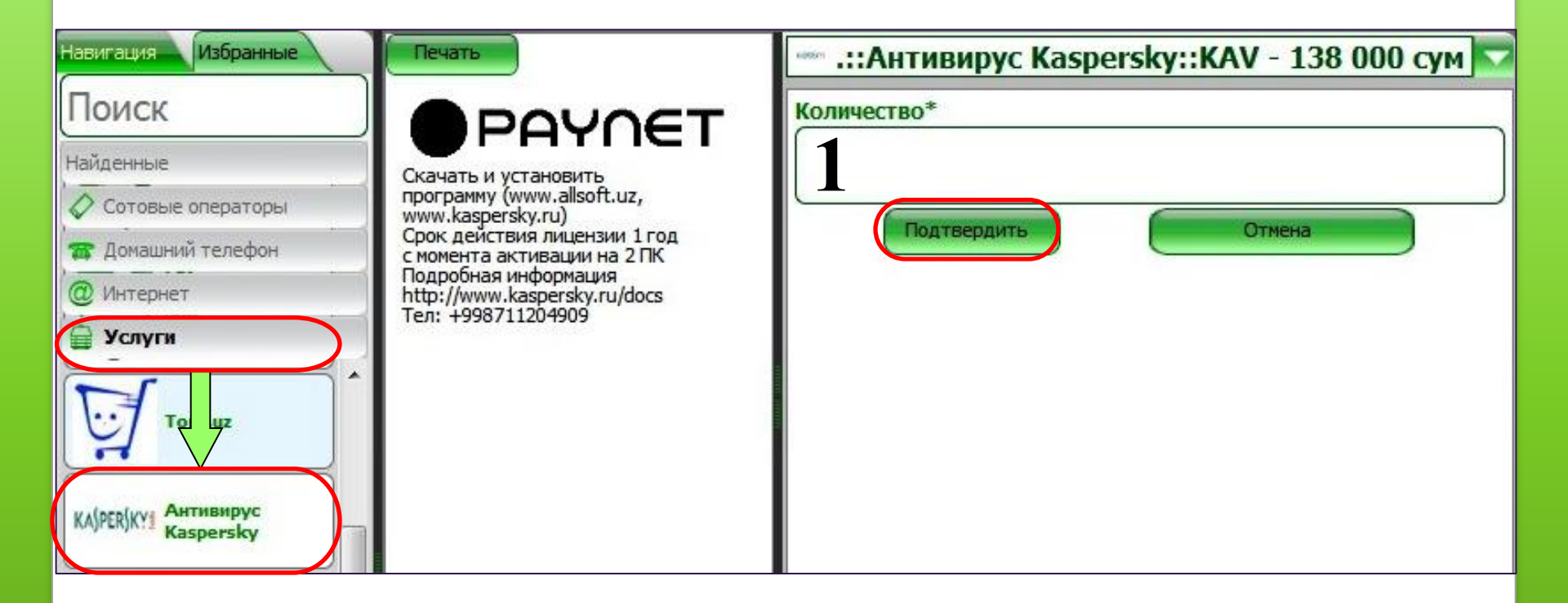

Нужно выбрать номинал и ввести в строку количество цифру только 1.

Распечатывается ПИН-код в информационном чеке.

| Портал Бизнес планирования<br>Оплата услуг «bizplan.uz» |                                        |                                                                                         |  |
|---------------------------------------------------------|----------------------------------------|-----------------------------------------------------------------------------------------|--|
|                                                         |                                        |                                                                                         |  |
| Поиск                                                   | POVOET                                 | Номер эл. кошелька*                                                                     |  |
| Найденные                                               |                                        |                                                                                         |  |
| 🖉 Сотовые операторы                                     | в систему Paynet<br>Удачной вам работы | Cymma*                                                                                  |  |
| 🞓 Домашний телефон                                      |                                        | Cynnid                                                                                  |  |
| @ Интернет                                              |                                        |                                                                                         |  |
| Услуги                                                  |                                        | Подтвердить Отмена                                                                      |  |
| Grd pon.uz<br>PROVIDER<br>Bizplan.uz                    |                                        | <b>bizplan.</b><br>Бизнес режалаштириш портали +(99871) 162-42-09<br>+(99871) 140-54-24 |  |

Для оплаты нужно ввести номер электронного кошелька клиента и сумму оплаты

#### Оплата услуг «Gosuslugi.uz»

| Навигация Избранные | Печать                                 | 🖄 .::Gosustugi.uz::Пополнение счета::. 🔽 |
|---------------------|----------------------------------------|------------------------------------------|
| Поиск               | POVOET                                 | Номер счета*                             |
| Найденные           | Добро пожаловать                       |                                          |
| 🖉 Сотовые операторы | в систему Paynet<br>Удачной вам работы | Сумма*                                   |
| 🖀 Домашний телефон  |                                        |                                          |
| @ Интернет          |                                        |                                          |
| Услуги              |                                        | Подтвердить Отмена                       |
| Uzt. m.uz           |                                        |                                          |
|                     |                                        |                                          |
| Gosuslugi.uz        |                                        |                                          |

## Для оплаты нужно ввести номер счёта клиента и сумму оплаты.

Поставщик услуг подготовки учредительных документов.

### Продажа ПИН-кодов для скачки программ с сайта «Dastur.uz»

![](_page_58_Figure_1.jpeg)

Нужно выбрать номинал и ввести в строку количество цифру 1. Распечатывается ПИН-код в информационном чеке.

![](_page_59_Picture_0.jpeg)

Спасибо за внимание Ieredone 0 371 202-07-07 E-mail: info@paynet.uz Web-site: www.paynet.uz